# Manuel d' utilisation du logiciel TRC-800

Nous tenons à vous remercier d'avoir choisi d'utiliser [TRC-800] Pour un usage approprié, il est important de lire ce manuel attentivement avant d'utiliser le logiciel. Date de publication : 22/06/2016 Edition : 1.02

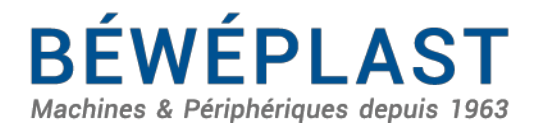

53 route des Contamines - 74370 Argonay - France Tél. : +33 (0)4 50 02 30 30 - Fax. : +33 (0)4 50 63 1474 beweplast@beweplast.com - www.beweplast.com

| Révision n° | Date       | Version $n^{\circ}$ | Contenu révisé/période<br>de mise en œuvre                |
|-------------|------------|---------------------|-----------------------------------------------------------|
| 1           | 15/01/2015 | 1.00                | $1^{{ m \acute{e}re}}$ édition                            |
| 2           | 04/02/2015 | 1. 01               | Ajout du dessin de<br>configuration de la<br>carte relais |
| 3           | 21/04/2015 | 1.02                | Révision                                                  |

# Historique des révisions

Pour une utilisation correcte de la machine, l'avertissement de sécurité décrit les précautions à prendre afin d'empêcher les préjudices et pertes pouvant être responsables de dommages humains et matériels pour vous et pour les autres. Lire ce manuel attentivement avant toute utilisation et le conserver correctement pour toute référence ultérieure.

### X Symboles d'avertissement

Il est important de bien comprendre les symboles et dessins ci-dessous avant de lire le manuel.

| A Danger      | Le non-respect de ce symbole et donc l'utilisation incorrecte de la machine<br>peuvent entraîner des blessures graves ou la mort du personnel.       |
|---------------|----------------------------------------------------------------------------------------------------|
| Avertissement | Le non-respect de ce symbole et donc l'utilisation incorrecte de la machine<br>peuvent entraîner des blessures graves ou la mort du personnel.       |
| A<br>Prudence | Le non-respect de ce symbole et donc l'utilisation incorrecte de la machine<br>peuvent entraîner des blessures corporelles et endommager la machine. |

### ※ Conditions d' utilisation

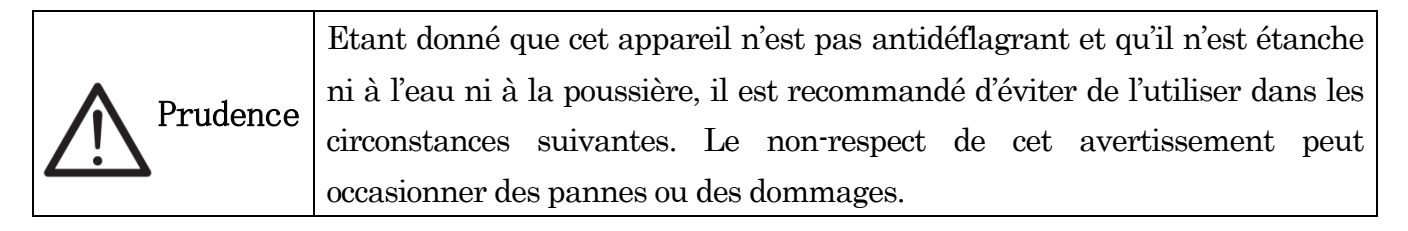

(1) Présence de gaz combustible, de liquide pyrophorique, etc.;

(2) Projection ou dispersion de copeaux de métal conducteur en raison de l'usinage ou de la coupe de métaux

- (3) Présence d'acide, d'alcali ou de tout autre gaz corrosif.
- (4) Présence de liquide à projeter ou de fluide de coupe, liquide de rectification, etc. ;

(5) À proximité de sources de bruits électriques tels que des convertisseurs de taille importante, des appareils à grande puissance avec des harmoniques supérieurs, des gros conducteurs, des machines à souder, etc. ;

- (6) En dehors de la plage de température de fonctionnement comprise entre 0 et 40  $^\circ\!\mathrm{C}\,$  ;
- (7) Plus de 90 % d'humidité relative (HR) ;
- (8) Apparition de condensation.

#### X Activités interdites

(1) Comportements signalés par les symboles d'avertissement;

(2) Comportements interdits par le présent manuel d'utilisation;

(3) Retrait des symboles d'avertissement;

(4) Opérations effectuées sur la machine tout en éprouvant des difficultés à porter un jugement normal résultant d'une consommation d'alcool ou de drogue, d'une maladie, etc. ;

(5) Situation opérationnelle où l'alimentation électrique est intermittente en cas d'orage ou de toute autre cause ;

(6) Transformation de la machine sans l'autorisation de la société.

# Sommaire

| 1 Description du principe électrique                    | 7  |
|---------------------------------------------------------|----|
| 1.1 Spécifications d'utilisation de la console          | 7  |
| 2 Système de commande                                   | 9  |
| 2.1 Configuration de la carte relais                    | 9  |
| 2.2 Spécifications du matériel                          | 10 |
| 2.3 Définition et description de l'interface            | 11 |
| 3 Schéma opérationnel avec affichage sur écran          | 12 |
| 3.1 Fonctionnement automatique                          | 12 |
| 3.2 Fonctionnement manuel                               | 13 |
| 3.3 Mode                                                | 14 |
| 3.3.1 Mode apprentissage                                | 14 |
| 3.3.2 Mode réglage                                      | 15 |
| 3.4 Arrêt d'urgence · Fonction bras mécanique désactivé | 16 |
| 3.5 Mot de passe                                        | 17 |
| 4 Description des actions en mode standard              | 18 |
| 5 Affichage après la mise sous tension                  | 21 |
| 5.1 Affichage de l'arrêt d'urgence                      | 21 |
| 6 Réglage du mode                                       | 22 |
| 6.1 Réglage du mode 1                                   | 22 |
| 6.2 Réglage du mode 2                                   | 24 |
| 6.3 Edition et compilation de programmes                | 25 |
| 6.3.1 Flux d'entrée des actions                         | 25 |
| 6.3.2 Entrée des actions                                | 26 |
| 6.4 Réglage de la temporisation                         | 27 |
| 6.5 Réglage de la sortie Y7                             | 28 |
| 6.6 Gestion de la production                            | 28 |
| 7 Fonctionnement automatique                            | 29 |
| 7.1 Affichage sur écran                                 | 29 |
| 7.2 Liste des actions                                   | 29 |
| 7.3 Démarrage automatique                               | 30 |
| 7.4 Action par étapes                                   | 31 |
| 8 Fonctionnement manuel                                 | 32 |
| 8.1 Affichage sur écran                                 | 32 |
| 8.2 Page E/S                                            | 34 |
| 8.3 Affichage sur écran du réglage du système           | 35 |
|                                                         | 5  |

| 8.4 | Réglage du système 1 | 36 |
|-----|----------------------|----|
| 8.5 | Réglage du système 2 | 38 |
| 8.6 | Version du programme | 38 |
| 9   | Alarme • Erreur      | 39 |

# Description du principe électrique Spécifications d'utilisation de la console

|    | Elément           | Spécifications                                     |                                                         |  |  |  |  |  |  |  |
|----|-------------------|----------------------------------------------------|---------------------------------------------------------|--|--|--|--|--|--|--|
| 1  | Alimentation      | $24\mathrm{V}\mathrm{CC}\pm10~\%$                  | $24 \mathrm{V} \mathrm{CC} \pm 10 \ \%$                 |  |  |  |  |  |  |  |
| 2  | Consommation de   | Environ 100mA (T                                   | YP) (courant de surcharge : 10A                         |  |  |  |  |  |  |  |
|    | courant           | (max))                                             |                                                         |  |  |  |  |  |  |  |
| 3  | Température       | $0\sim40$ °C (hors gel)                            |                                                         |  |  |  |  |  |  |  |
|    | ambiante          |                                                    |                                                         |  |  |  |  |  |  |  |
| 4  | Humidité ambiante | Humidité inférieure                                | e a 90 % HR (sans condensation)                         |  |  |  |  |  |  |  |
| 5  | Stockage          | -20 °C~60 °C (hors                                 | gel),                                                   |  |  |  |  |  |  |  |
|    |                   | inférieur à 90 % HF                                | (sans condensation)                                     |  |  |  |  |  |  |  |
| 6  | Horloge           | Horloge intégrée (batterie de secours ayant une de |                                                         |  |  |  |  |  |  |  |
|    |                   | de vie de 8 ans)                                   |                                                         |  |  |  |  |  |  |  |
| 7  | Ecran             | Ecran LCD TFT c                                    | ouleur 3,5 pouces (rétroéclairage                       |  |  |  |  |  |  |  |
|    |                   | LED)                                               |                                                         |  |  |  |  |  |  |  |
|    |                   | Couleur des images                                 | Couleur des images : 65536 couleurs                     |  |  |  |  |  |  |  |
|    |                   | VGA 320*240 points (QVGA)                          |                                                         |  |  |  |  |  |  |  |
| 0  | Circuit d'antréa  | Entráce 10                                         |                                                         |  |  |  |  |  |  |  |
| 0  | Circuit d'entrée  | Trmo                                               | Fotrác de armehranisation                               |  |  |  |  |  |  |  |
|    |                   | Type                                               | Dhataaaaalaaa                                           |  |  |  |  |  |  |  |
|    |                   | Isolation                                          | $\pm 24$ V CC $\pm 10.\%$                               |  |  |  |  |  |  |  |
|    |                   | Tension d'entree                                   | $\frac{\pm 24 \text{ V CC} \pm 10 \%}{7 \text{ A (1)}}$ |  |  |  |  |  |  |  |
|    |                   | Courant d'entrée                                   | /mA (type)                                              |  |  |  |  |  |  |  |
|    |                   | Tens./courant ON                                   | 12Vmin/1,25mA min                                       |  |  |  |  |  |  |  |
|    |                   | Tens./courant                                      | 14Vmax/0,95A max                                        |  |  |  |  |  |  |  |
|    |                   | OFF                                                |                                                         |  |  |  |  |  |  |  |
| 9  | Circuit de sortie | Sorties                                            | 13                                                      |  |  |  |  |  |  |  |
|    |                   | Туре                                               | Sortie TEC                                              |  |  |  |  |  |  |  |
|    |                   | Isolation                                          | Pas d'isolation                                         |  |  |  |  |  |  |  |
|    |                   | Tension d'alim.                                    | $\pm 24$ V CC $\pm 10$ %                                |  |  |  |  |  |  |  |
|    |                   | Courant de sortie                                  | 1A max                                                  |  |  |  |  |  |  |  |
|    |                   | Courant de                                         | 0,1mA max                                               |  |  |  |  |  |  |  |
|    |                   | décharge OFF                                       |                                                         |  |  |  |  |  |  |  |
| 10 | Circuit de        | Boucle de protection                               | n TEC                                                   |  |  |  |  |  |  |  |

|    | protection        | Protection contre les courts-circuits (rétablissement |
|----|-------------------|-------------------------------------------------------|
|    |                   | automatique)                                          |
|    |                   | Protection contre les surtensions                     |
|    |                   | Protection contre les surchauffes                     |
|    |                   | Protection contre les surintensités (fonctionnement   |
|    |                   | intermittent au-dessus de 1,2A)                       |
| 11 | Résistance        | Au-dessus de 500V CC 10 M $\Omega$                    |
|    | d'isolation       |                                                       |
| 12 | Exigences         | Pas de gaz corrosif, pas de poussière métallique/de   |
|    | environnementales | suie conductrice, pas de sinistre provoqué par des    |
|    |                   | fuites, pas de condensation du circuit imprimé.       |

# Schéma

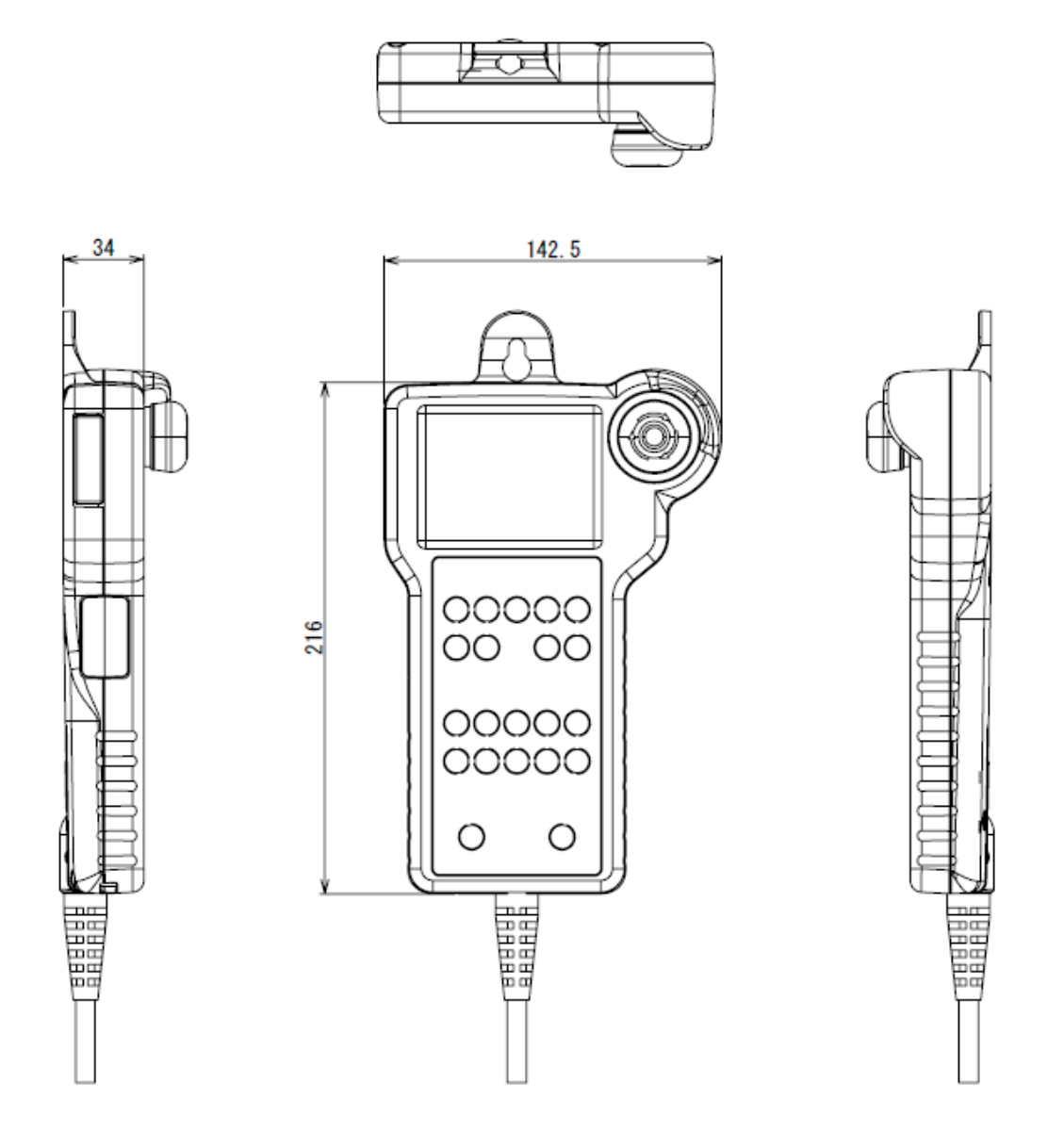

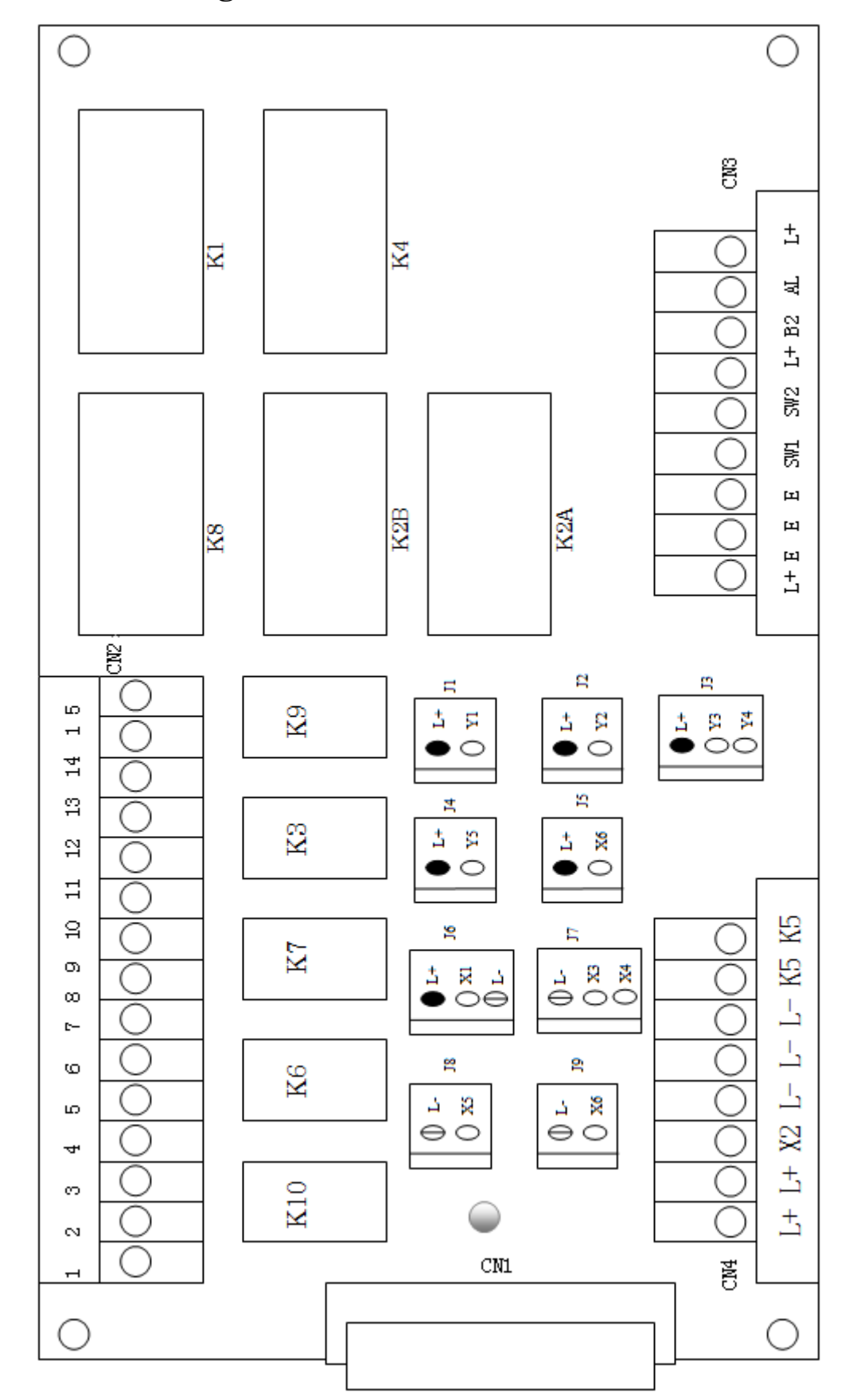

# 2 Système de commande

2.1 Configuration de la carte relais

| 2.2 | Spécifications | du | matériel |
|-----|----------------|----|----------|
|-----|----------------|----|----------|

| <b></b> |                        |                                                     |
|---------|------------------------|-----------------------------------------------------|
|         | Elément                | Spécifications                                      |
| 1       | Tension d'entrée       | $24$ V CC $\pm10$ %                                 |
| 2       | Relais                 | JY-24-H-K(FUJISU) 5A (30V CC/250V CA)               |
|         |                        | FTR-FC1CA024V(FUJISU) 5A (24V CC/250V CA)           |
| 3       | Bornier                | 142V série DINKLE 10A (300V)                        |
|         |                        | Fil:AWG22-14                                        |
| 4       | Température            | $0^{\circ}C \sim 40^{\circ}C \text{ (hors gel)}$    |
|         | ambiante               |                                                     |
| 5       | Humidité ambiante      | Humidité inférieure à 90 % HR (sans condensation)   |
| 6       | Stockage               | -20°C~60°C (hors gel),                              |
|         |                        | inférieur à 90 % HR (sans condensation)             |
| 7       | Résistance d'isolation | Au-dessus de 500V CC 10 M $\Omega$                  |
| 8       | Exigences              | Pas de gaz corrosif, pas de poussière métallique/de |
|         | environnementales      | suie conductrice, pas de sinistre provoqué par des  |
|         |                        | fuites, pas de condensation du circuit imprimé.     |

# 2.3 Définition et description de l'interface

#### CN3 : connexions d'alimentation. démarrage et mise à la terre

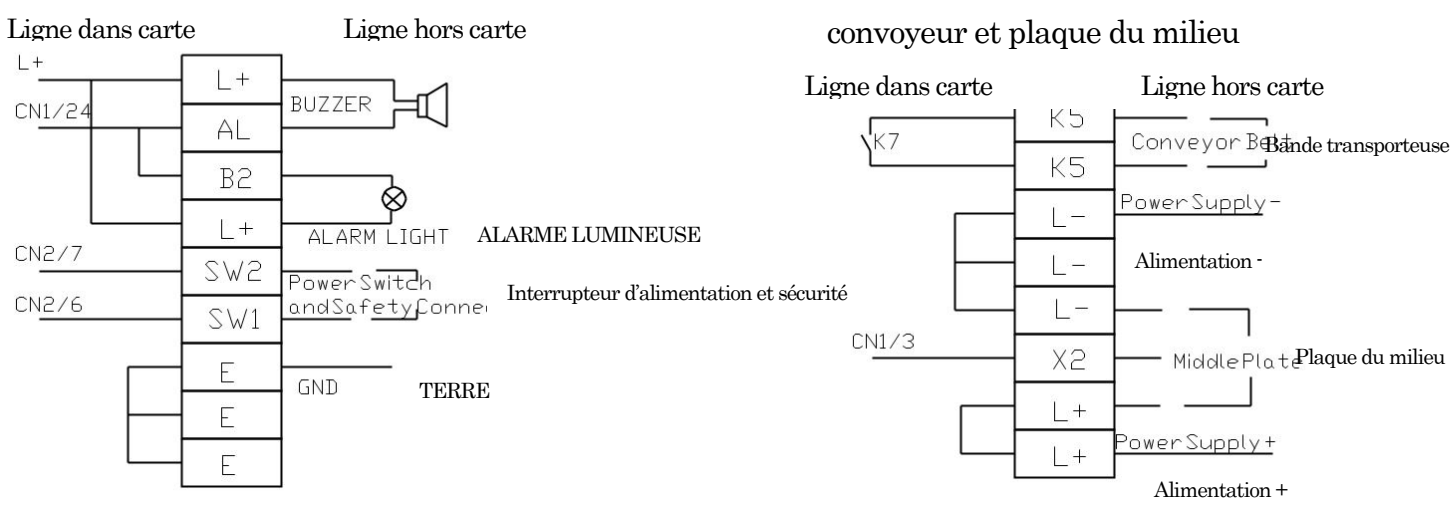

#### CN1: connexions à la console

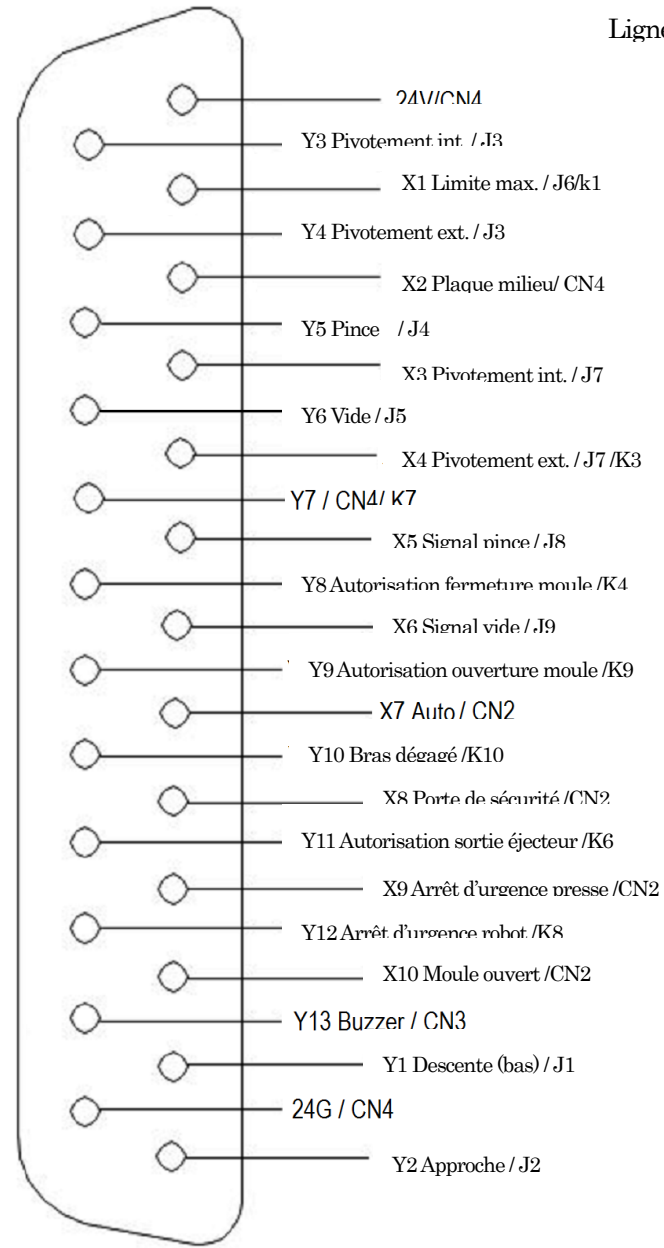

#### $\mathrm{CN2}$ : connexions à la presse

| e dans carte     |     | Ligne hors carte                     |
|------------------|-----|--------------------------------------|
| (KO              | 15  |                                      |
|                  | 14  | 19 Autorisation ouverture moule      |
| K8               | 13  | V12 Arrêt d'urgence robot            |
|                  | 12  |                                      |
| K6               | 11  | Y11 Autorisation sortie éjecteur     |
|                  | 10  |                                      |
| K10              | 9   | Y10 Bras dégagé                      |
|                  | 8   |                                      |
| К4               | 7   | -<br>Y8 Autorisation fermeture moule |
|                  | 6   |                                      |
| C <u>N4 / L-</u> | 5   |                                      |
| CN1 / 10         | 4   | X9 Arrêt d'urgence presse            |
| C <u>N1/8</u>    | 3   | X7 Auto                              |
| CN1/9            | 2   | X8 Porte de sécurité                 |
| CN1 / 11         | 1   | XION 1                               |
|                  | L L | A 10 Woule ouvert                    |

CN4 : connexions d'alimentation,

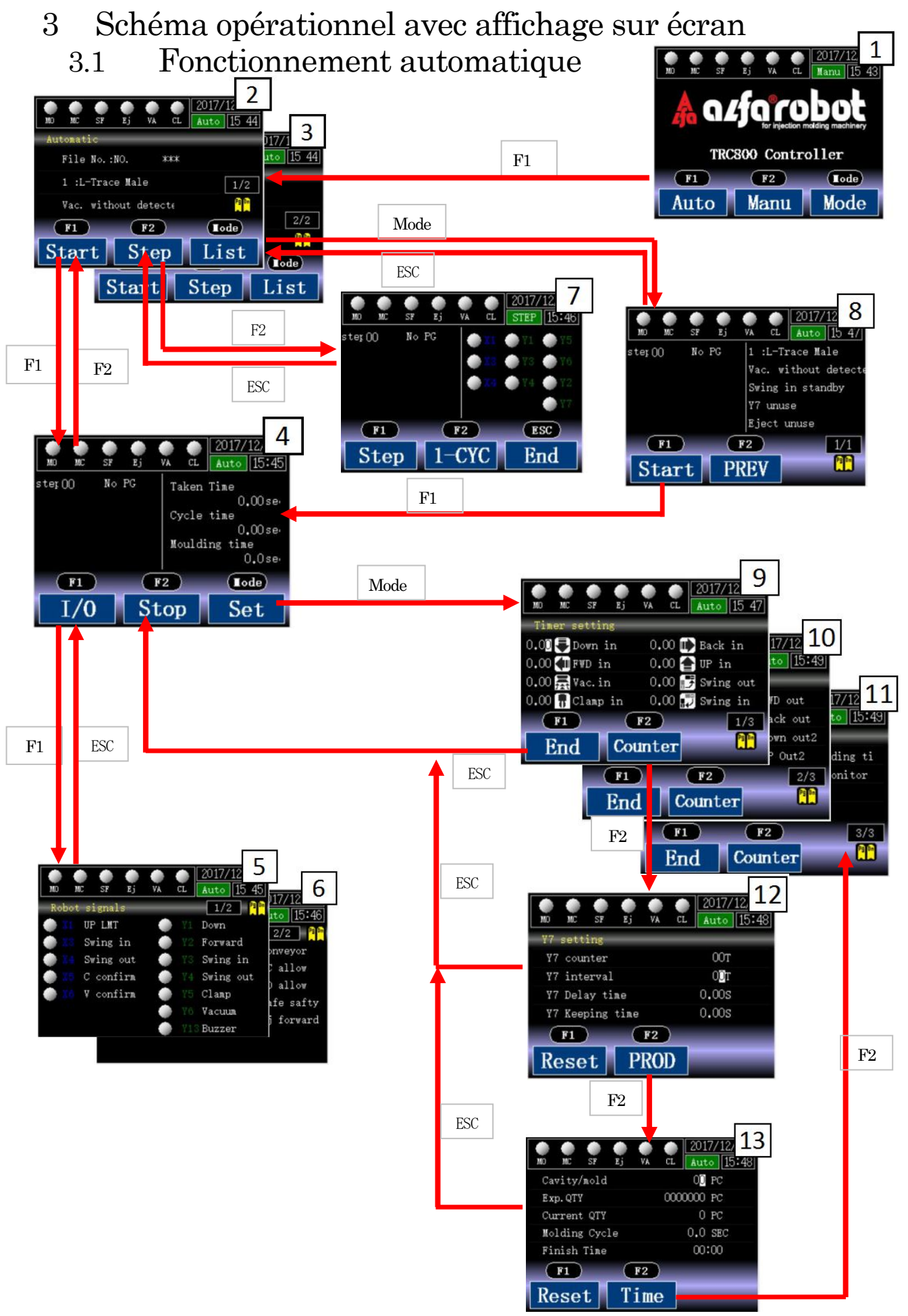

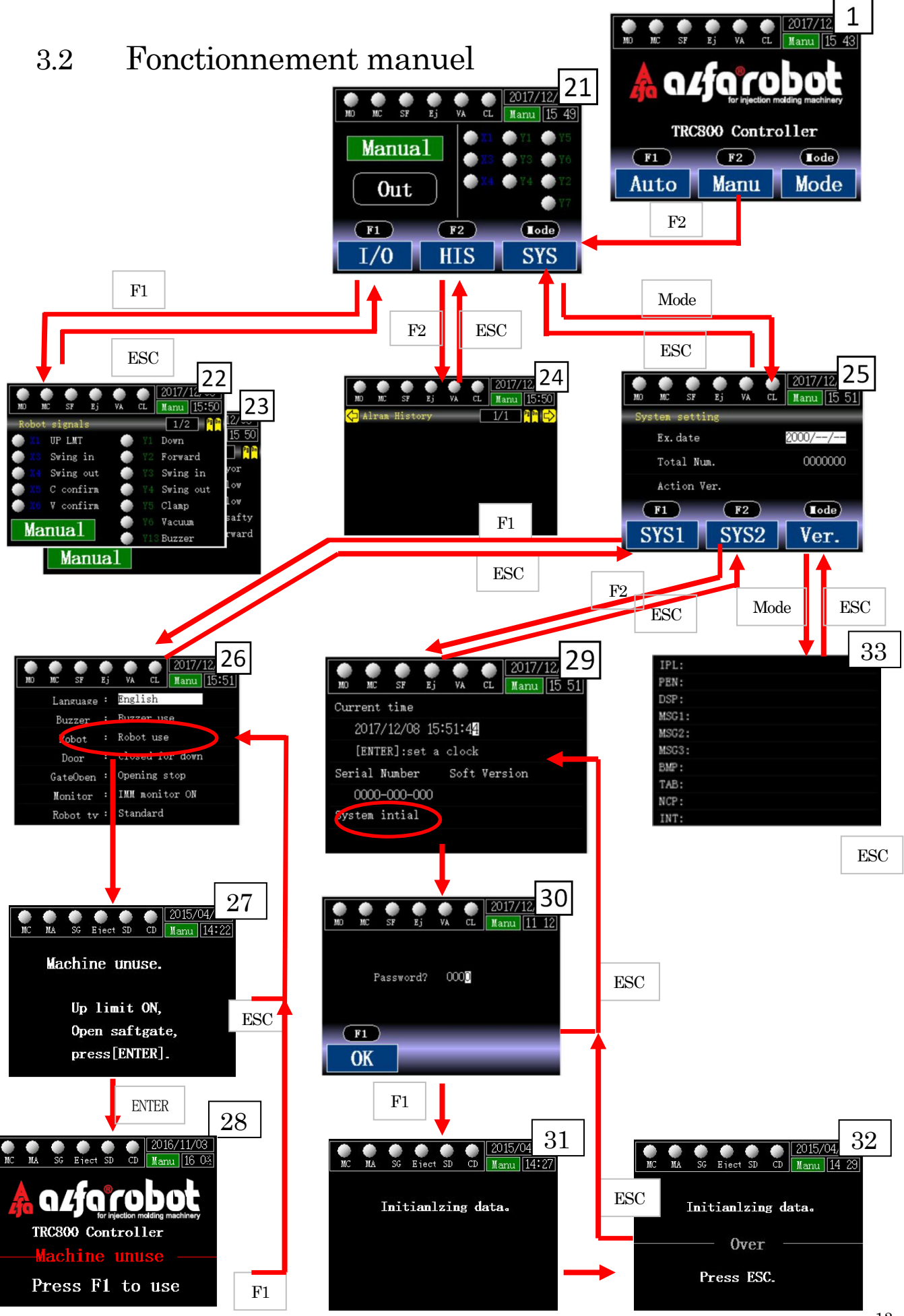

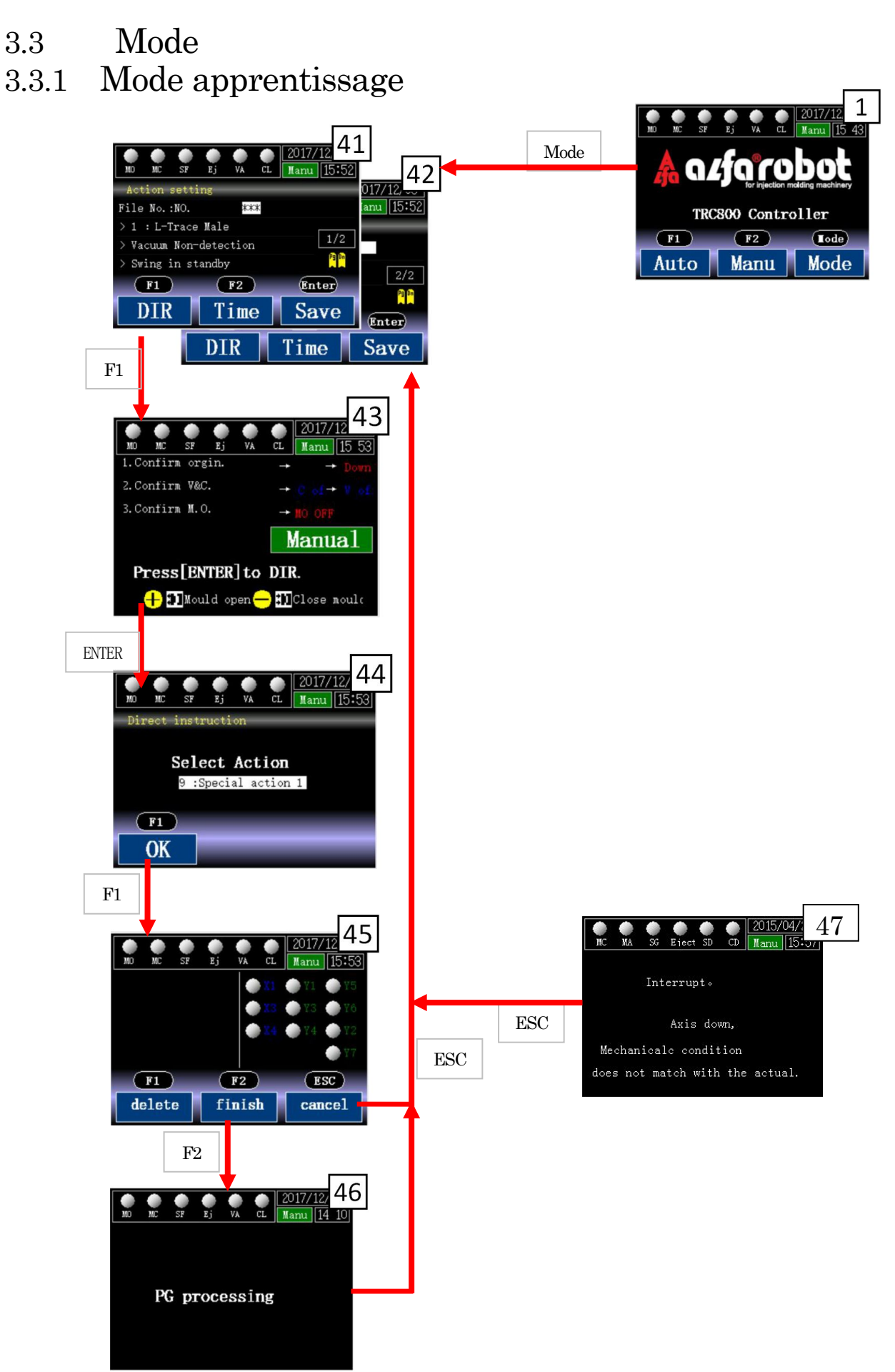

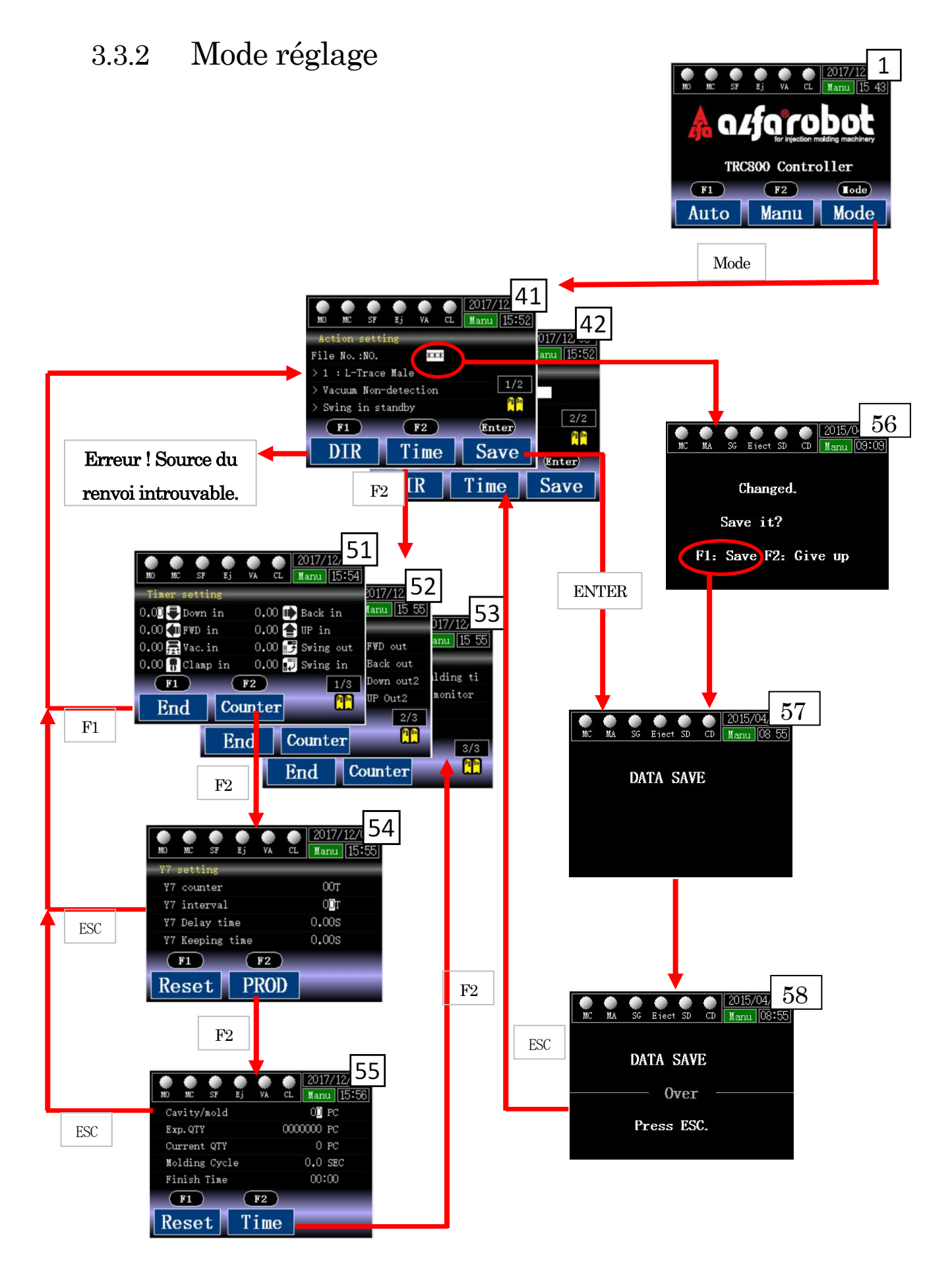

# 3.4 Arrêt d'urgence · Fonction bras mécanique désactivé

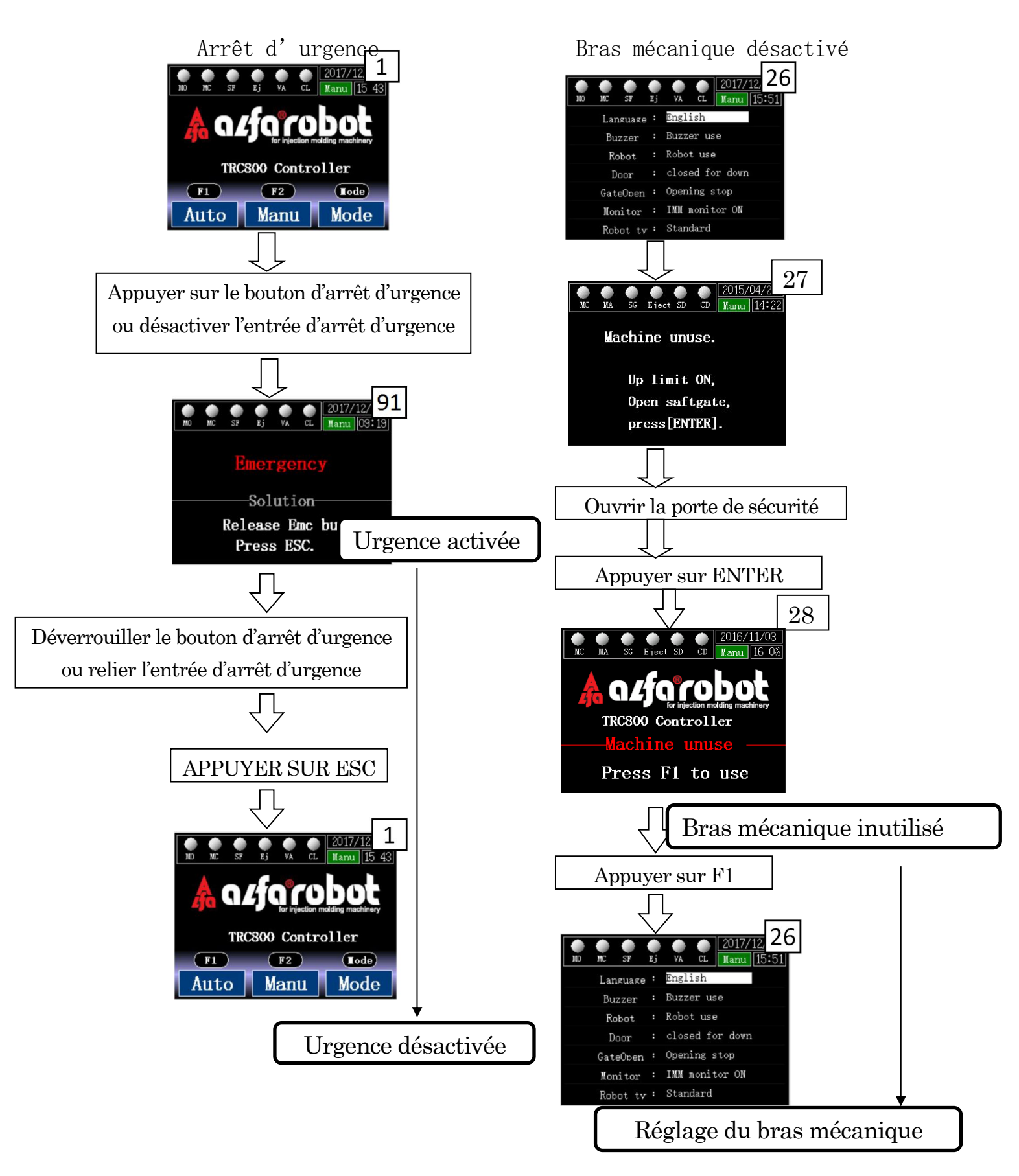

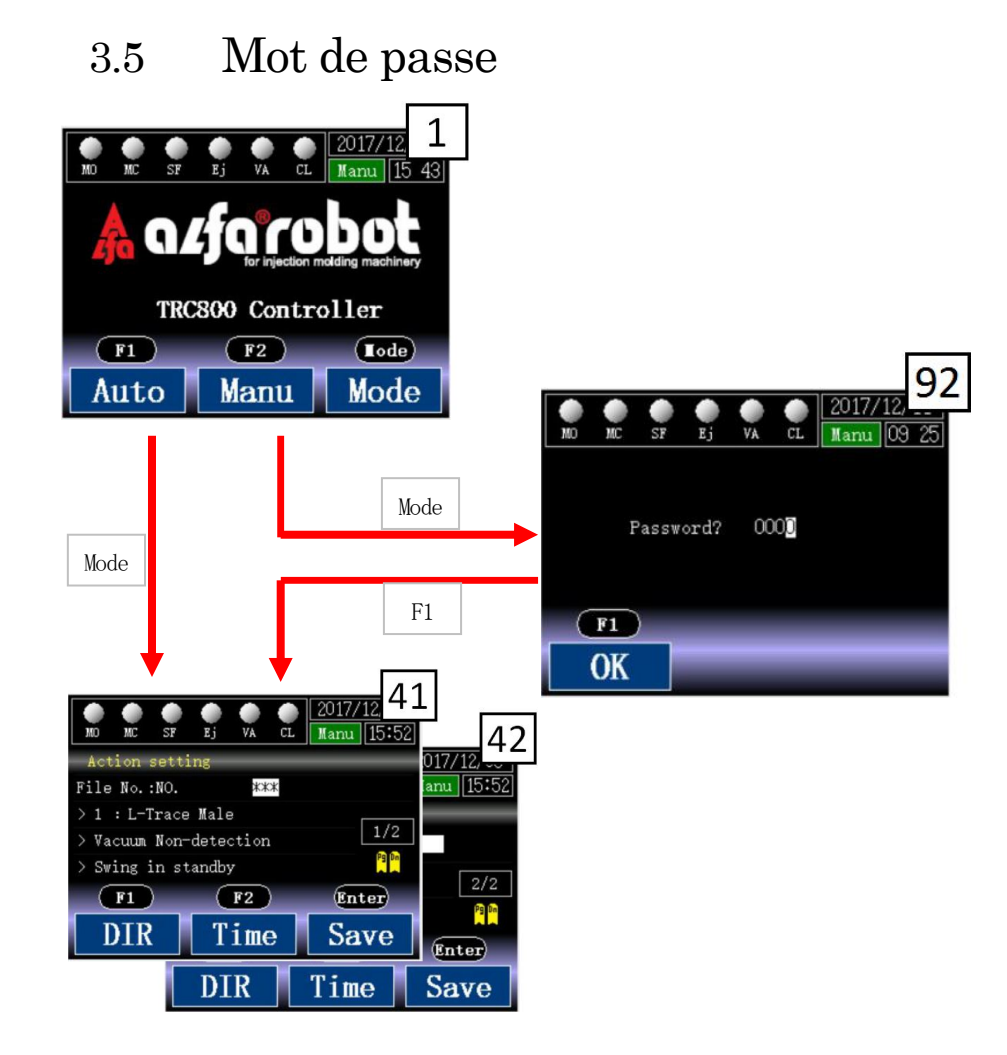

Lorsque vous accédez au mode, la page de connexion s'affiche si un mot de passe a été défini. Après la saisie du bon mot de passe, le mode est accessible.

# 4 Description des actions en mode standard

| 01 : trace en L mâle           | Etat initial : arrière |                  |      |                    |                        |                        |      |                    |  |
|--------------------------------|------------------------|------------------|------|--------------------|------------------------|------------------------|------|--------------------|--|
| (Veille pivotement int.)       |                        | Veille piv       | otem | ent int.           |                        | Veille pivotement ext. |      |                    |  |
|                                | 1                      | Moule ouvert     | 7    | Sécurité M         | 1                      | Moule ouvert           | 7    | Montée             |  |
|                                | 2                      | Descente         | 8    | Pivotement<br>ext. | 2                      | Pivotement<br>int.     | 8    | Pivotement<br>ext. |  |
|                                | 3                      | Approche         | 9    | Descente           | 3                      | Descente               | 9    | Sécurité M         |  |
|                                | 4                      | Fermeture<br>V/P | 10   | Ouverture<br>V/P   | 4                      | Approche               | 10   | Descente           |  |
|                                | 5                      | Recul            | 11   | Montée             | 5                      | Fermeture<br>A/P       | 11   | Ouverture<br>V/P   |  |
| Zone de retrait Zone côté pos. | 6                      | Montée           | 12   | Pivotement<br>int. | 6                      | Recul                  | 12   | Montée             |  |
| 02 : trace en L femelle        |                        |                  |      | Etat initi         | al                     | : avant                |      |                    |  |
| (Veille pivotement int.)       |                        | Veille piv       | otem | ent int.           | Veille pivotement ext. |                        |      |                    |  |
|                                | 1                      | Moule ouvert     | 7    | Sécurité M         | 1                      | Moule ouvert           | 7    | Montée             |  |
|                                | 2                      | Descente         | 8    | Pivotement<br>ext. | 2                      | Pivotement<br>int.     | 8    | Pivotement<br>ext. |  |
|                                | 3                      | Recul            | 9    | Descente           | 3                      | Descente               | 9    | Sécurité M         |  |
|                                | 4                      | Fermeture<br>V/P | 10   | Ouverture<br>V/P   | 4                      | Recul                  | 10   | Descente           |  |
|                                | 5                      | Approche         | 11   | Montée             | 5                      | Fermeture<br>V/P       | 11   | Ouverture<br>V/P   |  |
| Zone de retrait Zone côté pos. | 6                      | Montée           | 12   | Pivotement<br>int. | 6                      | Approche               | 12   | Montée             |  |
| 03 : trace en U mâle           |                        |                  |      | Etat initial       | 3                      | avant                  |      |                    |  |
| (Veille pivotement int.) $(6)$ |                        | Veille piv       | otem | ent int.           |                        | Veille pivo            | teme | nt ext.            |  |
|                                | 1                      | Moule ouvert     | 7    | Approche           | 1                      | Moule ouvert           | 7    | Approche           |  |
|                                | 2                      | Descente         | 8    | Pivotement<br>ext. | 2                      | Pivotement<br>int.     | 8    | Pivotement<br>ext. |  |
|                                | 3                      | Fermeture<br>V/P | 9    | Descente           | 3                      | Descente               | 9    | Sécurité M         |  |
|                                | 4                      | Recul            | 10   | Ouverture<br>V/P   | 4                      | Fermeture<br>V/P       | 10   | Descente           |  |
| $3^{4}$                        | 5                      | Montée           | 11   | Montée             | 5                      | Recul                  | 11   | Fermeture<br>V/P   |  |
| Zone de retrait Zone côté pos. | 6                      | Sécurité M       | 12   | Pivotement<br>int. | 6                      | Montée                 | 12   | Montée             |  |

| 04 : trace en U femelle Etat initial : arrière |                        |                    |      |                    |                        |                        |      |                    |  |  |
|------------------------------------------------|------------------------|--------------------|------|--------------------|------------------------|------------------------|------|--------------------|--|--|
| (Veille pivotement int.)                       | Veille pivotement int. |                    |      |                    |                        | Veille pivotement ext. |      |                    |  |  |
|                                                | 1                      | Moule ouvert       | 7    | Pivotement<br>ext. | 1                      | Moule ouvert           | 7    | Montée             |  |  |
|                                                | 2                      | Descente           | 8    | Descente           | 2                      | Pivotement<br>int.     | 8    | Pivotement<br>ext. |  |  |
|                                                | 3                      | Fermeture<br>V/P   | 9    | Ouverture<br>V/P   | 3                      | Recul                  | 9    | Sécurité M         |  |  |
|                                                | 4                      | Approche           | 10   | Montée             | 4                      | Descente               | 10   | Descente           |  |  |
| Zone de retrait Zone côté pos.                 | 5                      | Montée             | 11   | Pivotement<br>int. | 5                      | Fermeture<br>V/P       | 11   | Fermeture V/P      |  |  |
|                                                | 6                      | Sécurité M         | 12   | Recu1              | 6                      | Approche               | 12   | Montée             |  |  |
| 05: L-mâle. Double emplacement V&P             |                        | ~                  |      | Etat init          | ial                    | : arrière              |      |                    |  |  |
| (Veille pivotement int.)                       |                        | Veille pivot       | emen | t int.             |                        | Veille piv             | otem | ent ext.           |  |  |
| 1242AL A 1 N 14                                | 1                      | Moule ouvert       | 9    | Descente           | 1                      | Moule ouvert           | 9    | Sécurité M         |  |  |
|                                                | 2                      | Descente           | 10   | Ouverture<br>V     | 2                      | Pivotement<br>int.     | 10   | Descente           |  |  |
|                                                | 3                      | Approche           | 11   | Montée             | 3                      | Descente               | 11   | Ouverture V        |  |  |
|                                                | 4                      | Fermeture<br>V/P   | 12   | Descente           | 4                      | Approche               | 12   | Montée             |  |  |
|                                                | 5                      | Recul              | 13   | Ouverture<br>P     | 5                      | Fermeture V/P          | 13   | Descente           |  |  |
| Zone de retrait Zone côté pos.                 |                        | Montée             | 14   | Montée             | 6                      | Recul                  | 14   | Ouverture P        |  |  |
|                                                |                        | Sécurité M         | 15   | Pivotement<br>int. | 7                      | Montée                 | 15   | Montée             |  |  |
|                                                | 8                      | Pivotement<br>ext. |      |                    | 8                      | Pivotement<br>ext.     |      | -                  |  |  |
| 06:L-femelle.Double emplacement<br>V&P         | Etat initial : avant   |                    |      |                    |                        |                        |      |                    |  |  |
| (Veille pivotement int.)                       |                        | Veille pivot       | emen | t int.             | Veille pivotement ext. |                        |      |                    |  |  |
|                                                | 1                      | Moule ouvert       | 9    | Descente           | 1                      | Moule ouvert           | 9    | Sécurité M         |  |  |
|                                                | 2                      | Descente           | 10   | Ouverture V        | 2                      | Pivotement<br>int.     | 10   | Descente           |  |  |
|                                                | 3                      | Recul              | 11   | Montée             | 3                      | Descente               | 11   | Ouverture V        |  |  |
|                                                | 4                      | Fermeture<br>V/P   | 12   | Descente           | 4                      | Recu1                  | 12   | Montée             |  |  |
|                                                | 5                      | Approche           | 13   | Ouverture P        | 5                      | Fermeture<br>V/P       | 13   | Descente           |  |  |
|                                                | 6                      | Montée             | 14   | Montée             | 6                      | Approche               | 14   | Ouverture P        |  |  |
| Zone de retrait Zone côté pos.                 | 7                      | Sécurité M         | 15   | Pivotement<br>int. | 7                      | Montée                 | 15   | Montée             |  |  |
|                                                | 8                      | Pivotement<br>ext. |      |                    | 8                      | Pivotement<br>ext.     |      |                    |  |  |

| 07 : trace en U<br>femelle-relâchement interne | Etat initial : arrière |                      |      |               |                        |    |                    |                 |                    |  |
|------------------------------------------------|------------------------|----------------------|------|---------------|------------------------|----|--------------------|-----------------|--------------------|--|
| (Veille pivotement int.)                       |                        | Veille pivot         | emen | nt int. Veill |                        |    |                    | pivotement ext. |                    |  |
|                                                |                        | Moule ouvert         |      |               |                        | 1  | Moule ouvert       | 9               | Pivotement<br>ext. |  |
|                                                | 2                      | Descente             |      |               |                        | 2  | Pivotement<br>int. | 10              | Sécurité M         |  |
|                                                | 3                      | Fermeture<br>V/P     |      |               |                        | 3  | Descente           |                 |                    |  |
|                                                | 4                      | Approche             |      |               |                        | 4  | Fermeture<br>V/P   |                 |                    |  |
|                                                | 5                      | Ouverture<br>V/P     |      |               |                        | 5  | Approche           |                 |                    |  |
| 4                                              | 6                      | Montée               |      |               |                        | 6  | Ouverture<br>V/P   |                 |                    |  |
| (5) 21                                         | 7                      | Sécurité M           |      |               |                        | 7  | Montée             |                 |                    |  |
| L                                              |                        | Recul                |      |               |                        | 8  | Recul              |                 |                    |  |
| 08 : trace en Umâle-relâchement<br>interne     |                        | Etat initial : avant |      |               |                        |    |                    |                 |                    |  |
| (Veille pivotement int.)                       | Veille pivotement int. |                      |      |               | Veille pivotement ext. |    |                    |                 |                    |  |
|                                                | 1                      | Moule ouvert         |      |               | 1                      | N  | Noule ouvert       | 9               | Pivotement<br>ext. |  |
|                                                | 2                      | Descente             |      |               | 2                      |    | Pivotement<br>int. | 10              | Sécurité M         |  |
|                                                | 3                      | Fermeture<br>V/P     |      |               | 3                      |    | Descente           |                 |                    |  |
| 2                                              | 4                      | Recul                |      |               | 4                      | F€ | ermeture V/P       |                 |                    |  |
|                                                | 5                      | Ouverture<br>V/P     |      |               | 5                      |    | Recul              |                 |                    |  |
|                                                | 6                      | Montée               |      |               | 6                      | Οι | verture V/P        |                 |                    |  |
| 5                                              | 7                      | Sécurité M           |      |               | 7                      |    | Montée             |                 |                    |  |
|                                                | 8                      | Approche             |      |               | 8                      |    | Approche           |                 | 1                  |  |

### Abréviation des mots

- 1. Moule ouvert -> Moule ouvert complètement
- 2. Sécurité M -> Sécurité de la zone du moule
- 3. Fermeture V/P -> Fermeture vide/pince
- 4. Ouverture V/P -> Ouverture vide/pince
- 5. Ouverture V -> Ouverture vide
- 6. Ouverture P -> Ouverture pince

# 5 Affichage après la mise sous tension

Après la mise sous tension, la page de démarrage s'affiche normalement comme illustré ci-contre.

Pour passer à une autre page de fonction, sélectionner « Auto », « Manu » ou « Mode ».

- (F1) Appuyer sur «F1 » pour passer au mode Automatique.
   En mode Auto, les réglages de l'action Synchroniser et E/S s'affichent. De plus, les temporisations et les compteurs sont réglables. Outre les fonctionnements Auto et Manu, ce mode comprend l'action STEP (étape).
- (F2) Appuyer sur « F2 » pour passer au mode Manuel.
   En mode Manuel, le réglage des E/S et du système peut être confirmé.
- (mode) Appuyer sur « Mode » pour accéder à l'écran Mode.
   Dans l'écran Mode, vous pouvez modifier et enregistrer la séquence d'actions et le réglage correspondant. Un code est nécessaire si le mot de passe a été défini.

# 5.1 Affichage de l'arrêt d'urgence

Enfoncer le bouton d'arrêt d'urgence situé en haut à droite de la console. L'écran Arrêt d'urgence apparaît. En cas d'arrêt d'urgence, les fonctionnements automatique et manuel ne peuvent pas fonctionner. La désactivation forcée de la sortie « Sécurité moule » est effective.

Utilisation de l'arrêt d'urgence :

- ① Enfoncer le bouton d'arrêt d'urgence et accéder à cette page.
- 2 Eliminer la cause de l'arrêt d'urgence afin de garantir la sécurité.
- ③ Relever le bouton d'arrêt d'urgence pour déverrouiller l'état d'arrêt d'urgence.
- ④ Appuyer sur « ESC ».
- ⑤ Revenir à la page Manuel si la limite de montée est désactivée ; revenir à la page de démarrage si la limite de montée est activée.

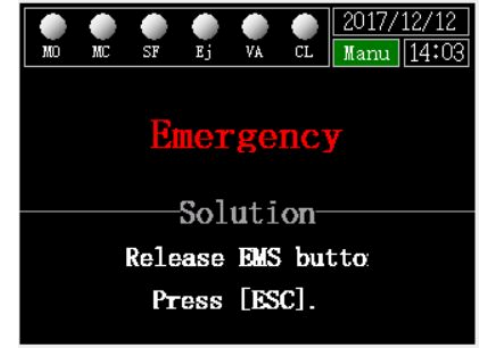

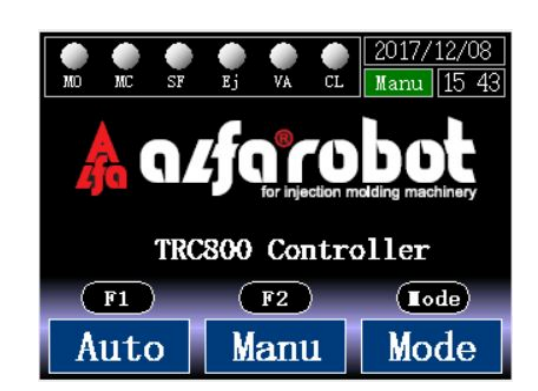

# 6 Réglage du mode 6.1 Réglage du mode 1

Appuyer sur le bouton Mode en page d'accueil afin d'accéder à la page de réglage du mode.

Dans cette page, le mode action, le mode vide et pince ainsi que la position initiale sont réglables.

### Numéro de fichier

Utilisation du numéro de fichier

24 numéros de fichiers allant de 1 à 24 peuvent être utilisés.

Une partie du numéro s'assombrit après la modification de la valeur de réglage.

Appuyer sur [ENTER] pour enregistrer le fichier.

### Mode action

Configuration du mode action

 $N^{\circ}$  1 à 8 : mode standard ;  $N^{\circ}$  9 à 12 : mode spécial.

Pour voir chaque mode d'action, prendre <4.Description des actions en mode standard> comme référence.

| Mode V/P               | Utilisation | Détection |
|------------------------|-------------|-----------|
| Non-détection de vide  | Vide        | -         |
| Détection de vide      | Vide        | Vide      |
| Non-détection de pince | Pince       | -         |
| Détection de pince     | Pince       | Pince     |
| Non-détection V&P      | V&P         | -         |
| Détection de vide V&P  | V&P         | Vide      |
| Détection de pince V&P | V&P         | Pince     |
| Tout détecter V&P      | V&P         | V&P       |

### Configuration du mode action Vide/Pince

Pour la configuration de la détection V/P, elle s'exécute là où le programme se déroule si l'une des conditions ci-dessous est satisfaite :

• La temporisation de la surveillance de détection V/P s'arrête.

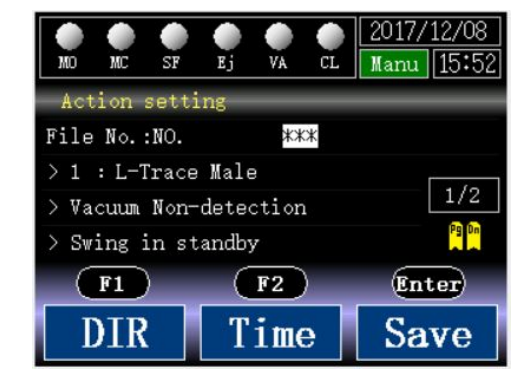

- La limite de montée est activée.
- Ouverture V/P

```
    Veille pivotement intérieur/extérieur
    Régler le mode veille.
```

[Veille pivotement int.] :

Avant l'ouverture du moule, le robot se met en veille lors du pivotement intérieur.

[Veille pivotement ext.]

Avant l'ouverture du moule, le robot se met en veille lors du pivotement extérieur, ce mode étant utilisé lorsqu'il y a quelque chose en haut du moule qui touche le robot si celui-ci effectue un pivotement intérieur.

>>>Réglages et enregistrement <<<

La modification des réglages prend effet sans enregistrement. Et un rappel s'affiche lors du retour à la page de démarrage.

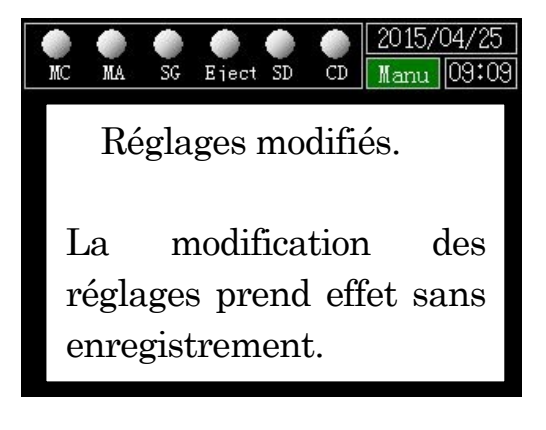

# 6.2 Réglage du mode 2

Sur la deuxième page du réglage du mode, Y7, l'ejecteur et le mot de passe sont réglables.

Y7 non utilisé

Régler la fonction de Y7.

[Y7 non utilisé]

Y7 n'est pas utilisé

[Convoyeur]

Y7 est utilisé pour commander le convoyeur

Y7 est activé après la chute du produit sur le convoyeur et monte.

[Spray]

Y7 est utilisé pour la pulvérisation.

Y7 est activé après le prélèvement du produit et monte.

[Y7 activé à partir du retrait]

Y7 est actionné lors du début du retrait.

Y7 est activé lorsque le bras commence à descendre pour prendre le produit.

Ejection non utilisée

Régler le signal « Autorisation sortie éjecteur ».

[Ejection non utilisée]

« Autorisation sortie éjecteur » est maintenu, le robot ne commande pas l'éjection.

[Ejection synchrone]

Maintenir l'activation en mode manuel

En mode automatique, la sortie est activée lorsque le vide ou la pince démarre ; elle est désactivée lorsque le signal « moule ouvert » est désactivé.

[Ejection retard]

Maintenir l'activation en mode manuel

En mode automatique, la sortie est désactivée au départ, quel que soit le sens de pivotement du bras, et la temporisation démarre pendant que le bras descend. La sortie est activée lorsque la temporisation s'arrête.

### Réglage du mot de passe

Vous devez saisir un code pour passer à la page de réglage du mode si le mot de passe n'est pas « 0000 » ; sinon, le code n'est pas nécessaire.

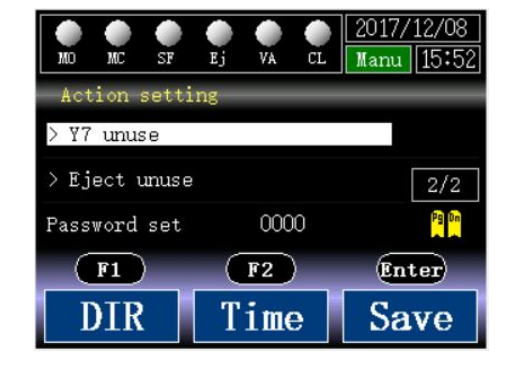

#### Edition et compilation de programmes 6.3 6.3.1 Flux d'entrée des actions

Lorsque le mode standard nº1 à 8 ne répond pas à l'opération proprement dite, l'utilisateur peut éditer sa propre action. Les flux d'entrée des actions sont indiqués ci-dessous :

| Action set<br>File No.:NO.<br>> 1 : L-Trace Male<br>> Sorption Non-detection<br>> Screw in standby | 41<br>• Le | ) Conditions préalab<br>e bras est dans sa positi<br>a pince et le vide sont d        | les<br>on d'origine.<br>ésactivés.                                                                           |
|----------------------------------------------------------------------------------------------------|------------|---------------------------------------------------------------------------------------|----------------------------------------------------------------------------------------------------|
| FI F2 G<br>DIR T Sa<br>de réglage                                                                  | ave        | $\begin{array}{c ccccccccccccccccccccccccccccccccccc$                                 | <ul> <li>Le signal « Moule ouvert » est activé.</li> <li>(2) Appuyer sur [DIR] dans la page mode.</li> </ul> |
| 3 Appuyer<br>Confirmer                                                                             | sur Pr     | nfirm M.O. → NO OFF<br>Manual<br>ress[ENTER] to DIR.<br>The Mould open → MClose mould | [ENTER].<br>renseignements ci-dessous avant d'appuyer                                                        |
| sur [ENTER].                                                                                       |            | <b>#</b> · · · · · · · · · · · · · · · · · · ·                                        |                                                                                                    |

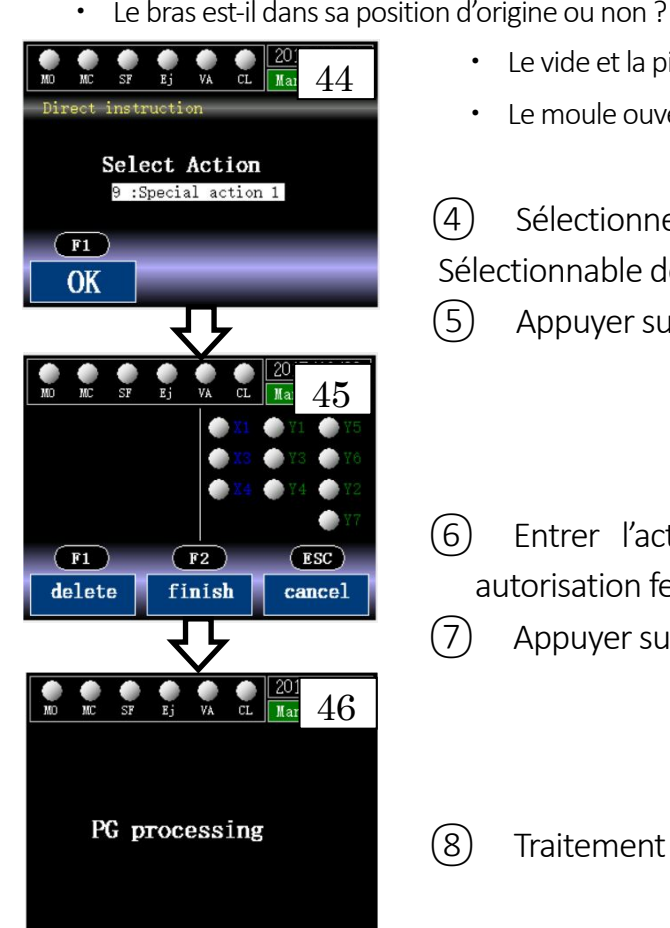

- Le vide et la pince sont-ils ouverts ou non ?
- Le moule ouvert est-il activé ou non ? •
- (4)Sélectionner un nombre d'actions.

Sélectionnable de 9 à 12.

- (5)Appuyer sur [F1] pour démarrer.
- Entrer l'action étape par étape ([+] moule ouvert, [-] (6)autorisation fermeture moule)
- (7)Appuyer sur [F2] pour terminer.
- Traitement du programme. (8)

# 6.3.2 Entrée des actions

Entrée maximale : 30 étapes.

Impossible d'effectuer une saisie continue de la même action

### Touche « Manuel »

Si l'étape ne fonctionne pas - appuyer par exemple sur la touche Haut alors qu'elle est en mode croissant - l'étape ne peut être entrée correctement.

#### Touches [+] et [-]

Entrer 「Moule ouvert」 et 「Sécurité moule」。

「Moule ouvert」 et 「Sécurité moule」 doivent apparaître tous les deux dans ce programme.

「Moule ouvert」,「Sécurité moule」 ne peuvent être entrés individuellement.

### [F1]

Supprimer la saisie précédente.

### [F2]

Terminer l'apprentissage

Après l'action finale, le robot doit revenir à sa position d'origine. Il n'est possible de passer à une autre page qu'en appuyant sur [F2]

### [ESC]

Annuler la saisie et revenir à la page de réglage du mode.

>Une alarme se déclenche en mode DIR.

En mode DIR, si une alarme se déclenche pendant la descente, le bras monte en sens inverse, cela est incompatible avec l'action saisie.

Par conséquent, l'entrée DIR est interrompue et elle passe de la page alarme à cette page, mais pas la page DIR

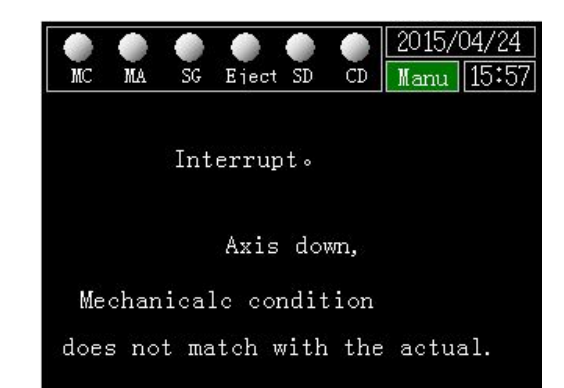

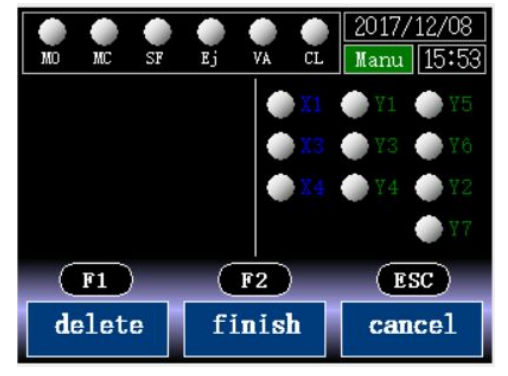

# 6.4 Réglage de la temporisation

La page de la temporisation contient 3 pages dans lesquelles chaque temporisation est réglable. Appuyer sur [PgSuiv] pour passer à la page suivante.

| ₹              | Descente int.     | Des                                      | Descente dans la zone intérieure                    |  |  |
|----------------|-------------------|------------------------------------------|-----------------------------------------------------|--|--|
| <b>4</b> 1     | Avancement int.   | Ava                                      | Avancement dans la zone intérieure                  |  |  |
| at.            | Vide int.         | Vide                                     | e activé dans la zone intérieure                    |  |  |
| J.             | Pince int.        | Pino                                     | ce activée dans la zone intérieure                  |  |  |
|                | Recul int.        | Rec                                      | ul dans la zone intérieure                          |  |  |
|                | Montée int.       | Мо                                       | ntée dans la zone intérieure                        |  |  |
| 5              | Pivotement ext.   | Pivo                                     | otement extérieur                                   |  |  |
| ₽ <sup>¯</sup> | Pivotement int.   | Pivo                                     | otement intérieur                                   |  |  |
|                |                   |                                          |                                                     |  |  |
|                | Descente ext.     | Des                                      | cente dans la zone extérieure                       |  |  |
| r.             | V désactivé ext.  | Vide                                     | e désactivé dans la zone extérieure                 |  |  |
| R.             | P désactivée ext. | Pince désactivée dans la zone extérieure |                                                     |  |  |
|                | Montée ext.       | Мо                                       | ntée dans la zone extérieure                        |  |  |
|                | Avancement ext.   | Ava                                      | ncement dans la zone extérieure                     |  |  |
|                | Recul ext.        | Recul dans la zone extérieure            |                                                     |  |  |
|                | Descente ext. 2   | Util                                     | ser en modes 5 et 6 (double emplacement)            |  |  |
|                | Montée ext. 2     | Util                                     | tiliser en modes 5 et 6 (double emplacement)        |  |  |
|                |                   |                                          |                                                     |  |  |
|                | ASE               |                                          | Autorisation sortie éjecteur                        |  |  |
|                | Dét. pince        |                                          | Moniteur détection pince                            |  |  |
|                | Dét. vide         |                                          | Moniteur détection vide                             |  |  |
|                | Moniteur temps    | de                                       | En mode automatique, lorsque cette temporisation es |  |  |
| moulage        |                   |                                          | activée, une alarme se déclenche quand le signal de |  |  |

 

 moule ouvert est activé, cela signifie que le temps de moulage est beaucoup trop long

 Moniteur MC
 non valable

mple : régler (descente int. ) sur 5 secondes,

Après l'ouverture du moule, le robot attend 5 secondes, puis le bras descend.

mon

iteur)

Par

exe

# 6.5 Réglage de la sortie Y7

Réglages concernant les temporisations et compteurs Y7

Valeur de comptage Y7
 Valeur de comptage Y7 actuelle
 Appuyer sur [F1] pour réinitialiser le compteur.

• Intervalle Y7

Y7 est activée lorsque le compteur atteint la valeur définie.

Y7 est toujours désactivée lorsque le compteur est réglé sur zéro.

Par exemple, régler la valeur sur 5, la valeur Y7 est utilisée pour commander le convoyeur, après 5 cycles, le convoyeur se déplace selon le réglage du temporisateur Y7.

- Temporisation Y7
   Temporisation d'action Y7 activée.
- Chronométrage Y7
   Régler le temps de mesure Y7.

# 6.6 Gestion de la production

Indiquer l'état de la production.

Cavité/moule

Définir la quantité de produit dans chaque cycle.

Quantité estimée

Définir les quantités de produit estimées.

Le système met fin au fonctionnement automatique lorsque le compteur atteint la quantité estimée.

\*Si cette fonction n'est pas nécessaire, régler la valeur sur 0

### Quantité actuelle

Indiquer la quantité de production actuelle.

Appuyer sur [F1] pour effacer.

Cycle de moulage

Indiquer la durée du cycle de moulage

Temps final

Indiquer le temps calculé selon la quantité estimée et la durée du cycle de moulage.

| 100 | <b>W</b> C | SR    |      | UA IVA |    | 2017/12 | 80\   |
|-----|------------|-------|------|--------|----|---------|-------|
| ¥7  | cott       | ing   | 5    | YA.    | CL |         | 0+00] |
| 11  | 3011       | 1118  |      |        |    | 007     |       |
| 17  | cou        | iter  |      |        |    | 001     |       |
| Υ7  | inte       | erval |      |        |    | ОQТ     |       |
| Υ7  | Dela       | ay ti | me   |        |    | 0.00s   |       |
| Υ7  | Keep       | oing  | time |        |    | 0.00s   |       |
|     | F1         | )     |      | F2     | )  |         |       |
| Re  | ese        | t     | P    | ROI    | )  |         |       |

| MO MC S   | F Ej  | <b>VA</b> | e<br>CL | 201<br>Man | 7/12/08<br>u [15:56] |
|-----------|-------|-----------|---------|------------|----------------------|
| Cavity/m  | ld    |           |         | 00         | PC                   |
| Exp.QTY   |       |           | 0000    | 0000       | PC                   |
| Current ( | QTY . |           |         | 0          | PC                   |
| Molding ( | Cycle |           |         | 0.0        | SEC                  |
| Finish Ti | .ne   |           |         | 00:        | :00                  |
| F1        |       | F2)       |         |            |                      |
| Reset     | T     | ime       |         |            |                      |

# 7 Fonctionnement automatique 7.1 Affichage sur écran

Appuyer sur F1 pour passer à la page de fonctionnement automatique sur la page de démarrage.

Page 1 : indiquer le numéro de fichier actuel, le mode d'action et le réglage de la pince.

Page 2 : indiquer le réglage de la veille en cas de pivotement int./ext., la sortie Y7, la sortie de l'éjecteur.

Sur cette page, appuyer sur F1 pour lancer le fonctionnement automatique,

Appuyer sur F2 pour confirmer l'action étape par étape.

Appuyer sur Mode pour confirmer la liste d'actions.

Le démarrage automatique et l'action STEP ne doivent être utilisés que si la limite de montée est activée. Pendant le fonctionnement automatique, s'assurer que le signal automatique de la presse est activé et que la porte de sécurité est fermée.

# 7.2 Liste des actions

Comme indiqué sur cette page, le fonctionnement automatique et le programme STEP (appuyer sur PgSuiv pour changer de page) se trouvent à gauche ; le réglage de l'action actuelle se trouve à droite.

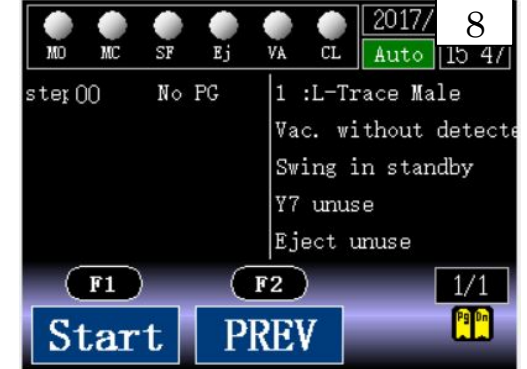

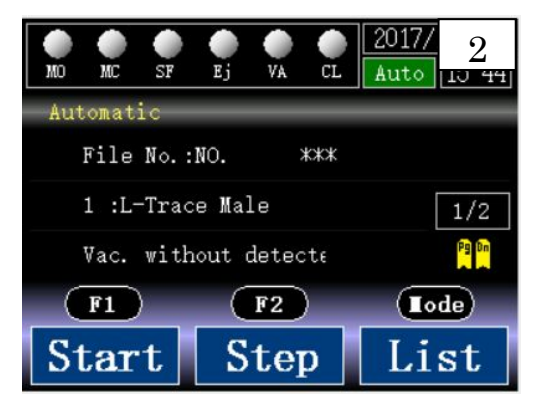

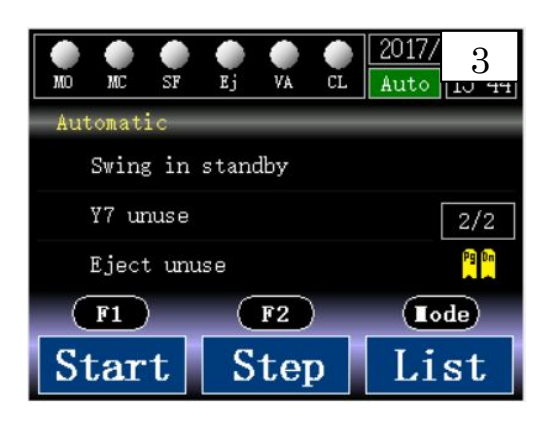

30

# BÉWÉPLAST

# 7.3 Démarrage automatique

Appuyer sur F1 pour passer à la page de démarrage automatique illustrée à droite. Elle comprend l'étape de traitement et le temps nécessaire, la durée du cycle et du moulage.

Temps nécessaire : à partir de la descente du bras dans le moule jusqu'au démarrage du moulage.

Durée du cycle : à partir de la descente du bras dans le moule jusqu'à l'ouverture du moule en un cycle.

Durée du moulage : à partir de la fermeture du moule jusqu'à l'ouverture du moule en passant par le démarrage du moulage.

### [Arrêt]

Appuyer sur F2 pour arrêter le fonctionnement automatique. L'action ne s'arrête pas immédiatement, elle se base sur le signal d'ouverture du moule et les conditions de fonctionnement.

### [Alarme]

Lorsqu'une alarme se déclenche, l'action s'arrête immédiatement. Appuyer sur F2 pour mettre fin au mode de fonctionnement automatique, l'écran passe à la dernière page. Réinitialiser l'alarme, résoudre le problème et relancer l'action.

Si l'alarme s'est déclenchée en raison d'une défaillance de la pince, le robot continue à se déplacer jusqu'à la montée du bras. Mais il est nécessaire d'appuyer sur RESET ou d'ouvrir et de fermer de nouveau la porte de sécurité pour continuer.

X Avant d'appuyer sur [RESET], s'assurer que le produit a déjà été retiré, si le produit se trouve toujours à l'intérieur du moule, la pression de [RESET] peut endommager le moule.

### [Accèder à une page]

Appuyer sur [F1] pour accéder à la page E/S. Appuyer sur [Mode] pour accéder à la page de réglage. Dans la page de réglage, les temporisations, la sortie Y7 et les données de production sont réglables (le réglage est possible également dans la page de réglage du mode).

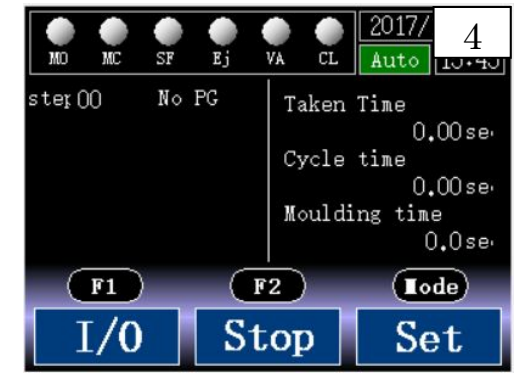

# 7.4 Action par étapes

La page d'action par étapes se trouve à droite.

La page est divisée en deux : étape de traitement et statut E/S.

S'assurer que le moule est ouvert et que la porte de sécurité est fermée avant de lancer une action par étapes.

Appuyer sur [F1] pour démarrer une action par étapes. Le robot s'arrête après chaque action. Appuyer sur [F2] pour démarrer une action en un seul cycle. Le robot exécute un seul cycle. Appuyer sur ESC pour mettre fin à une action par étapes.

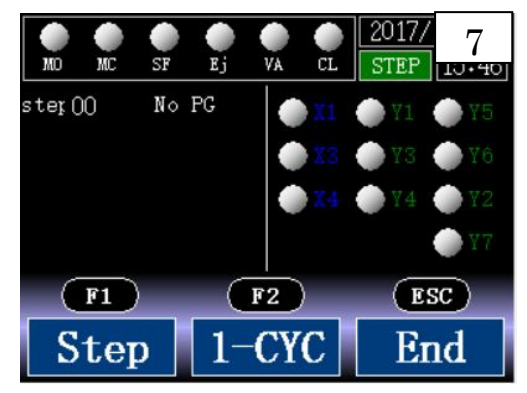

# 8 Fonctionnement manuel 8.1 Affichage sur écran

Dans la page de démarrage, appuyer sur [F2] pour accéder à la page de fonctionnement manuel.

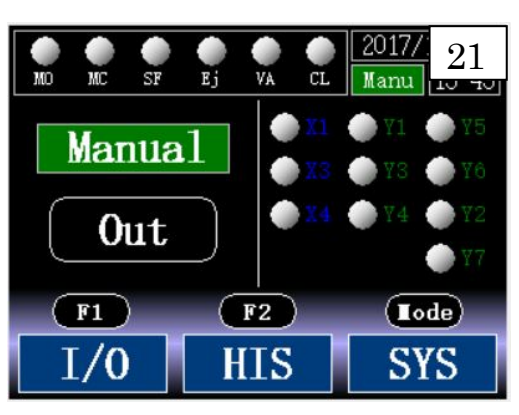

Dans cette page, la montée/descente dans la zone du moule est restreinte par le statut arrière ou avant en fonction du réglage du mode.

|                                 |               | Statut arrière | Statut avant |
|---------------------------------|---------------|----------------|--------------|
| 01 trace en L mâle              | Montée(haut)  | 0              | ×            |
| 01 : trace en L mare            | Descente(bas) | 0              | ×            |
| 02 trace on L femalle           | Montée(haut)  | ×              | 0            |
| 02 : trace en L lemeile         | Descente(bas) | ×              | 0            |
| 02 trace on U m <sup>2</sup> le | Montée(haut)  | 0              | ×            |
| 03 : trace en o mare            | Descente(bas) | ×              | 0            |
| 04 turner on U famella          | Montée(haut)  | ×              | 0            |
| 04 : trace en u femeile         | Descente(bas) | 0              | ×            |
| 05 : L- mâle double emplacement | Montée(haut)  | 0              | ×            |
| V&P                             | Descente(bas) | 0              | ×            |
| 06 : L- femelle double          | Montée(haut)  | ×              | 0            |
| emplacement V&P                 | Descente(bas) | ×              | 0            |
| 07 : trace en U femelle-chute   | Montée(haut)  | ×              | 0            |
| int.                            | Descente(bas) | 0              | ×            |
| 09 tracco en ll môle-shute int  | Montée(haut)  | 0              | ×            |
| vo: trace en u mare-cnute int.  | Descente(bas) | ×              | 0            |

Liste de correspondance manuelle dans les éléments restreints

|             | Action                                                     | Eléments restreints                                                             | Correspondance |
|-------------|------------------------------------------------------------|---------------------------------------------------------------------------------|----------------|
|             |                                                            | Les deux limites de pivotement int. et ext. sont désactivées.                   | Veille         |
| <b></b>     | Montée                                                     | En mode non-descendant, la limite de montée X1 est activée.                     | Non valable    |
|             | (Haut)                                                     | Accéder au mode non-ascendant en position approche.                             | Erreur         |
|             |                                                            | Revenir au mode non-ascendant en position recul.                                | Erreur         |
|             |                                                            | Les deux limites de pivotement int. et ext. sont désactivées.                   | Veille         |
| ₽           |                                                            | En mode non-ascendant, la limite de montée X1 est désactivée.                   | Non valable    |
|             | Descente                                                   | Accéder au mode non-descendant en position approche.                            | Erreur         |
|             | (bas)                                                      | Revenir au mode non-descendant en position recul.                               | Erreur         |
|             |                                                            | [Moule terminé] est désactivé côté pivotement int.                              | Erreur         |
|             |                                                            | Lorsque la plaque du milieu est prête à l'emploi,                               | Erreur         |
|             |                                                            | [plaque milieu] est désactivée côté pivotement int.                             |                |
|             |                                                            | La sortie pivotement int. (Y3) ou pivotement ext. (Y4) est activée.             | Veille         |
| •           | Recul<br>(arrière) La sortie approche (Y2) est désactivée. |                                                                                 | Non valable    |
| <b>4</b> 11 | Approche<br>(avant)                                        | Approche<br>(avant) La sortie approche (Y2) est activée.                        |                |
|             | Divotoment                                                 | En mode non-pivotement ext., la limite de pivotement int. (X3) est activée.     | Non valable    |
|             | int                                                        | La limite de montée est désactivée.                                             | Erreur         |
|             |                                                            | Lorsque le pivotement ext. est en veille, [moule terminé] est désactivé.        | Erreur         |
|             | Pivotement                                                 | En mode non-pivotement ext., la limite de pivot<br>ement ext. (X4) est activée. | Non valable    |
|             | ext.                                                       | La limite de montée est désactivée.                                             | Erreur         |
| 8           | Pince act.                                                 | La pince (Y5) est activée.                                                      | Non valable    |
| ₹           | Pince désact.                                              | La pince (Y5) est désactivée.                                                   | Non valable    |
| Æ           | Vide activé                                                | Le vide (Y6) est activé.                                                        | Non valable    |
| Ð,          | Vide désact.                                               | Le vide (Y6) est désactivé.                                                     | Non valable    |

# 8.2 Page E/S

Le signal lumineux situé à gauche de chaque E/S signifie ARRÊT quand il est gris, MARCHE quand il est jaune.

| Etiq. | Nom                        | Etiq. | Nom             |                                                                |
|-------|----------------------------|-------|-----------------|----------------------------------------------------------------|
| X1    | Limite sup.                | Y1    | Descente (bas)  | Robot signals                                                  |
| ¥2    | Limite plaque              | V2    | Approche        | 🔶 X1 UP LMT 🍥 Y1 Down                                          |
|       | milieu                     | 12    | (avant)         | X3 Swing in Y2 Forward                                         |
| VD    | Limite                     | VO    | Divotomont int  | X5 C confirm Y4 Swing out                                      |
| 72    | pivotement int.            | 13    | Pivolement int. | 🍈 X6 V confirm 🍈 V5 Clamp                                      |
| N/A   | Limite                     | \/ A  |                 |                                                                |
| X4    | pivotement ext.            | ¥4    | Pivotement ext. |                                                                |
| X5    | Confirmer pince            | Y5    | Pince           |                                                                |
| X6    | Confirmer vide             | Y6    | Vide            | MO MC SF Ej VA CL Manu Lui JU                                  |
| ~~~   | X7 Machine en<br>mode auto | VZ    | Converter       | IMM signals                                                    |
| X/    |                            | Ϋ́/   | Convoyeur       | 💮 X7 IMM AUTO 🍥 Y7 Conveyor                                    |
| NO    |                            | VO    | Autorisation    | 💭 XB Safety gate 🌑 Y8 MC allow<br>🌰 X9 Emergency 🌑 Y9 MO allow |
| 8     | Porte de securite          | Y8    | fermeture moule | 🍈 X10 Mould open 🍈 Y10 Safe safty                              |
|       |                            |       | Autorisation    | 🌰 💥 Mid-plate 🛛 💮 V11 Ej forward                               |
| X9    | Arret d'urgence            | Y9    | ouverture moule | Manual                                                         |
| X10   | Moule ouvert               | Y10   | Sécurité moule  |                                                                |
|       |                            | V11   | Autorisation    |                                                                |
|       |                            | Ϋ́⊥⊥  | sortie éjecteur |                                                                |
|       |                            | Y13   | Buzzer          |                                                                |

X Si la limite de la plaque du milieu X2 n'est pas utilisée, s'assurer que l'entrée est activée (en mettant les E/S en court-circuit).

#### Affichage sur écran du réglage du système 8.3

### • Date de départ usine

La date de la machine. Déplacer le curseur pour modifier la date, le temps de chargement en appuyant sur [+][-] 10 secondes. Et le totalisateur peut être initialisé en même temps.

### Totalisateur

Obtenu à partir de l'installation de la machine jusqu'au produit actuel

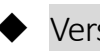

Version d'action

Numéro de version du programme d'action

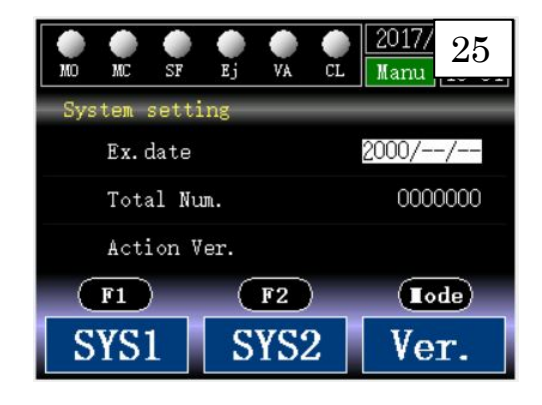

# 8.4 Réglage du système 1

### Langue

[Chinois]

Utiliser la langue chinoise.

### [Anglais]

Utiliser la langue anglaise.

### Utilisation du buzzer

[Utilisation du buzzer]

Il émet un signal lorsqu'une alarme se déclenche en mode automatique ou lorsqu'un arrêt d'urgence se produit.

[Buzzer non utilisé]

Le buzzer est désactivé.

### Descente et retrait

[Porte fermée pour descente]

Lorsque le robot fonctionne en mode automatique, après l'ouverture du moule et seulement quand la porte de sécurité de la presse est fermée, le robot peut descendre.

[Porte ouverte pour descente]

Lorsque le robot fonctionne en mode automatique, après l'ouverture du moule et seulement quand la porte de sécurité de la presse est ouverte, le robot peut descendre. Une action d'ouverture et de fermeture est nécessaire. Quand la porte est maintenue fermée, [sécurité moule] n'est pas activée. Ainsi, l'action n'est pas arrêtée même si la porte est ouverte.

### Porte de sécurité

[Arrêt ouverture]

En mode auto, l'action s'arrête immédiatement si la porte de sécurité est ouverte ;

Fermer la porte pour poursuivre l'action.

### [Réinitialisation ouverture]

Ouvrir la porte de sécurité en mode auto, l'action ne s'arrêtera pas jusqu'à la montée ;

Fermer la porte pour poursuivre l'action.

Quand la porte de sécurité est ouverte, le bras n'arrêtera pas de prélever mais continuera jusqu'à la fin de l'action.

### Moniteur de la presse

[Moniteur presse activé]

En mode auto, la presse est surveillée. Si la presse ne s'arrête pas durant la temporisation, « alarme 27 intervalle de moulage anormal » se déclenche.

[Moniteur presse désactivé]

Le moniteur de la presse s'arrête.

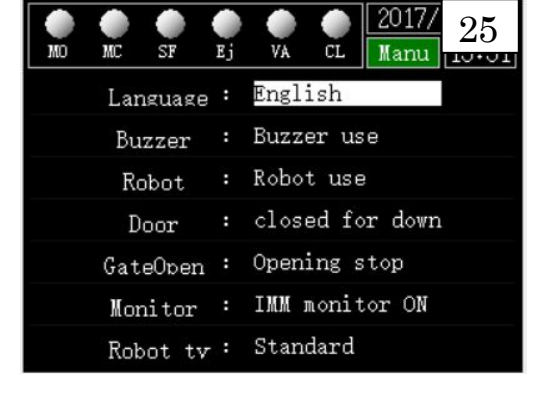

### Utilisation du robot

### [Utilisation robot]

Utiliser le robot pour travailler avec la presse.

[Robot non utilisé]

Faire fonctionner la presse sans robot.

(1) Appuyer sur [+]/[-] dans le statut [Utilisation robot].

(2) La page ci-dessous apparaît.

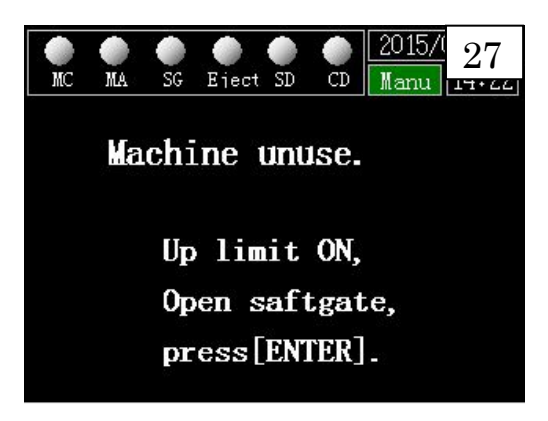

3-1

Appuyer sur [ESC] pour annuler l'opération et accéder à la page de démarrage.

3-2

Lorsque la limite de montée est activée et la porte de sécurité est ouverte, appuyer sur [ENTER] pour accéder au mode [Robot non utilisé].

Si la limite de montée est désactivée ou la porte de sécurité est fermée, l'accès à une autre page est impossible et aucune alarme ne fait l'objet d'un rappel en appuyant sur [ENTER].

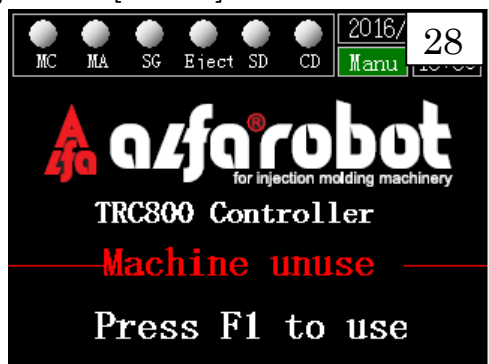

- ④ Lorsque la page [Robot non utilisé] s'affiche, l'E/S correspondant à la presse est activée.
- (5) Appuyer sur [F1] pour réutiliser le robot et passer à la page réglage du système 1.

# 8.5 Réglage du système 2

Heure actuelle

Régler l'heure actuelle.

Certaines fonctions sont inutilisables si vous saisissez une heure incorrecte.

- Numéro de série
   Indiquer le numéro de la machine.
- Version logicielle
   Indiquer la version logicielle.
- Initialisation du contrôleur

Quand le curseur est sur cette page, appuyer sur [+] [-] pour passer à la page ci-dessous.

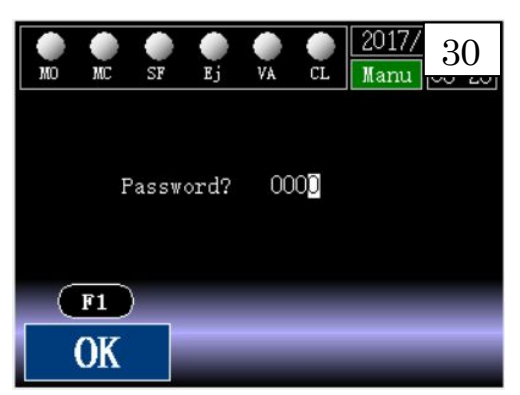

Appuyer sur [ESC] pour revenir à la dernière page.

Entrer le mot de passe et appuyer sur [F1] ou [F2] pour démarrer l'initialisation du contrôleur.

(F1)

Initialiser le réglage actuel.

(F2)

Initialiser les données actuelles et les données de 24 documents.

Lors de l'initialisation, un rappel s'affiche sur la page. Ensuite, la page de réglage du système 2 s'affiche de nouveau.

# 8.6 Version du programme

L'écran indique la version de chaque partie du programme.

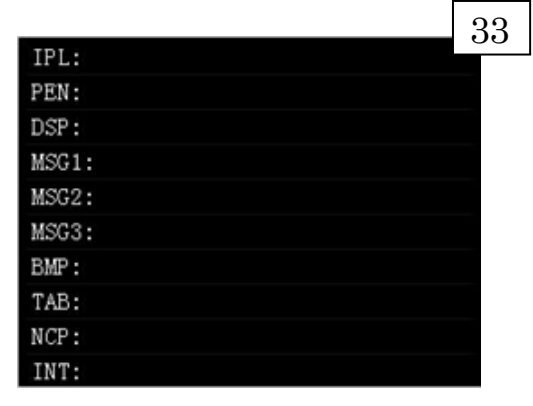

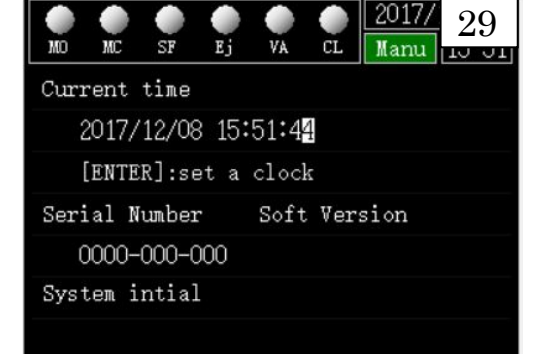

# 9 Alarme · Erreur

### • Liste d'alarmes

| N <sup>O</sup> | Nom d'alarme               | Détail                                                    |
|----------------|----------------------------|-----------------------------------------------------------|
| AL01           | Origine incorrecte         | Il ne peut pas démarrer automatiquement lorsque le        |
|                |                            | bras est en bas.                                          |
| AL02           | Montée impossible          | En mode d'action actuel, il ne peut pas monter            |
|                |                            | pendant que le bras avance                                |
| AL03           | Montée impossible          | En mode d'action actuel, il ne peut pas monter            |
|                |                            | pendant que le bras recule                                |
| AL04           | Montée impossible          | En mode d'action actuel, il ne peut pas descendre         |
|                |                            | pendant que le bras avance                                |
| AL05           | Descente impossible        | En mode d'action actuel, il ne peut pas descendre         |
|                |                            | pendant que le bras recule                                |
| AL06           | Fermeture impossible       | Lorsque le signal du moule ouvert est désactivé, il ne    |
|                |                            | peut pas descendre le bras.                               |
| AL07           | Descente impossible        | Lorsque le signal de la plaque du milieu est désactivé,   |
|                |                            | il ne peut pas descendre le bras                          |
| AL08           | Pivotement ext. impossible | Lorsque le bras est en bas (le capteur du haut est        |
|                |                            | désactivé), il ne peut pas pivoter vers                   |
|                |                            | l'intérieur/l'extérieur                                   |
| AL09           | Pivotement int. impossible | Il ne peut pas pivoter vers l'intérieur sans le signal du |
|                |                            | moule ouvert lorsque [veille pivotement ext.] est         |
|                |                            | sélectionné.                                              |
| AL10           | Echec prélèvement          | Confirmer la désactivation du signal, appuyer sur         |
|                |                            | RESET ou ouvrir et fermer de nouveau la porte de          |
|                |                            | sécurité, le robot continuera à se déplacer               |
| AL11           | Descente impossible sans   | Il ne peut pas descendre sans le signal [moule ouvert]    |
|                | [moule ouvert]             |                                                           |
| AL12           | Echec prélèvement          | Confirmer la désactivation du signal, appuyer sur         |
|                |                            | RESET ou ouvrir et fermer de nouveau la porte de          |
|                |                            | sécurité, le robot continuera à se déplacer               |
| AL21           | Montée anormale            | La sortie de descente Y1 est désactivée, mais le          |
|                |                            | capteur de limite supérieure n'est pas activé,            |
|                |                            | contröler le capteur ou Y1                                |
| AL22           | Descente anormale          | Le signal de descente Y1 est activé, mais le signal de    |
|                |                            | l limite supérieure X1 est toujours activé, contrôler le  |

|      |                              | capteur de limite supérieure ou Y1                    |
|------|------------------------------|-------------------------------------------------------|
| AL23 | Pivotement int. anormal      | Le signal de pivotement intérieur est anormal,        |
|      |                              | contrôler le capteur de pivotement intérieur.         |
| AL24 | Pivotement ext. anormal      | Le signal de pivotement extérieur est anormal,        |
|      |                              | contrôler le capteur de pivotement extérieur.         |
| AL25 | Pivotement int./ext. anormal | Les deux signaux de pivotement intérieur et extérieur |
|      |                              | (X3,X4) sont désactivés                               |
| AL26 | Pivotement int./ext. anormal | Les deux signaux de pivotement intérieur et extérieur |
|      |                              | (X3,X4) sont activés                                  |
| AL27 | Intervalle de temps de       | N'a pas reçu de signal 【 moule ouvert 】 depuis        |
|      | moulage anormal              | longtemps, contrôler X10 et la temporisation du       |
|      |                              | contrôleur.                                           |
| AL28 | Signal de plaque du milieu   | Le signal de la plaque du milieu est désactivé après  |
|      | anormal                      | l'ouverture du moule                                  |
| AL29 | Signal de moule ouvert       | Lors de la descente, le signal de moule ouvert est    |
|      | anormal                      | désactivé                                             |

### • Liste d'erreurs

| ER01 | Descente                 | Lorsque le bras est en bas, il ne peut pas pivoter vers       |
|------|--------------------------|---------------------------------------------------------------|
|      |                          | l'intérieur/l'extérieur, il est nécessaire de le remonter     |
| ER02 | Limite de montée         | Le capteur de limite supérieure est désactivé, remonter le    |
|      | désactivée               | bras                                                          |
| ER03 | Mode d'action non        | Sélectionner un mode d'action.                                |
|      | sélectionné              |                                                               |
| ERO4 | Descente impossible      | En mode d'action actuel, il ne peut pas descendre pendant     |
|      | lorsqu'il avance         | que le bras avance. Reculer le bras.                          |
| ER05 | Descente impossible      | En mode d'action actuel, il ne peut pas descendre pendant     |
|      | lorsqu'il recule         | que le bras recule. Avancer le bras.                          |
| ER06 | Descente impossible      | Il ne peut pas descendre pendant que le capteur de            |
|      | lorsqu'il pivote         | pivotement intérieur et extérieur est désactivé               |
| ER07 | Sans programme           | Vous avez sélectionné un mode d'action spécial, mais le       |
|      |                          | programme est vide. Editer ce mode d'action spécial en        |
|      |                          | tout premier lieu.                                            |
| ER08 | Montée impossible        | En mode d'action actuel, il ne peut pas monter pendant        |
|      | lorsqu'il avance         | qu'il avance. Reculer le bras en tout premier lieu !          |
| ER09 | Montée impossible        | En mode d'action actuel, il ne peut pas monter pendant        |
|      | lorsqu'il recule         | qu'il recule. Avancer le bras en tout premier lieu !          |
| ER10 | La presse n'est pas en   | La presse devrait être en mode automatique en tout            |
|      | mode auto                | premier lieu, contrôler le signal automatique de la presse    |
|      |                          | vers le robot.                                                |
| ER11 | Produit retiré           | Contrôler et retirer le produit (ouvrir et fermer la porte de |
|      |                          | sécurité)                                                     |
| ER12 | Signal MO désactivé      | Le signal de moule ouvert est désactivé                       |
| ER13 | Erreur plaque du milieu  | Moule ouvert, mais le signal de la plaque du milieu est       |
|      |                          | désactivé.                                                    |
| ER14 | Action terminée          | L'action est terminée.                                        |
| ER15 | Porte de sécurité        | Ouvrir la porte de sécurité.                                  |
| ER20 | Erreur [fermeture moule] | Il ne peut pas ajouter [fermeture moule] pendant que le       |
|      |                          | bras est en bas                                               |
| ER21 | [Moule ouvert]           | Il ne peut pas ajouter [moule ouvert] pendant que le bras     |
|      |                          | est en bas                                                    |

| ER22 | Sans [Fermeture moule].  | Il ne peut pas enregistrer le programme sans [Fermeture     |
|------|--------------------------|-------------------------------------------------------------|
|      |                          | moule]                                                      |
| ER23 | Sans [Moule ouvert]      | Il ne peut pas enregistrer le programme sans [Moule         |
|      |                          | ouvert]                                                     |
| ER24 | Erreur [Fermeture moule] | Il y a plus d'une apparition de [Fermeture moule] dans ce   |
|      |                          | programme                                                   |
| ER25 | Erreur [Moule ouvert]    | Il y a plus d'une apparition de [Moule ouvert] dans ce      |
|      |                          | programme.                                                  |
| ER26 | Dépassement de taille    | Il dépasse la limite de taille du programme, vous ne pouvez |
|      | limite                   | plus rien écrire                                            |
| ER27 | Pas encore revenu à sa   | A la fin du programme, le robot n'est pas revenu à sa       |
|      | position d'origine       | position d'origine.                                         |